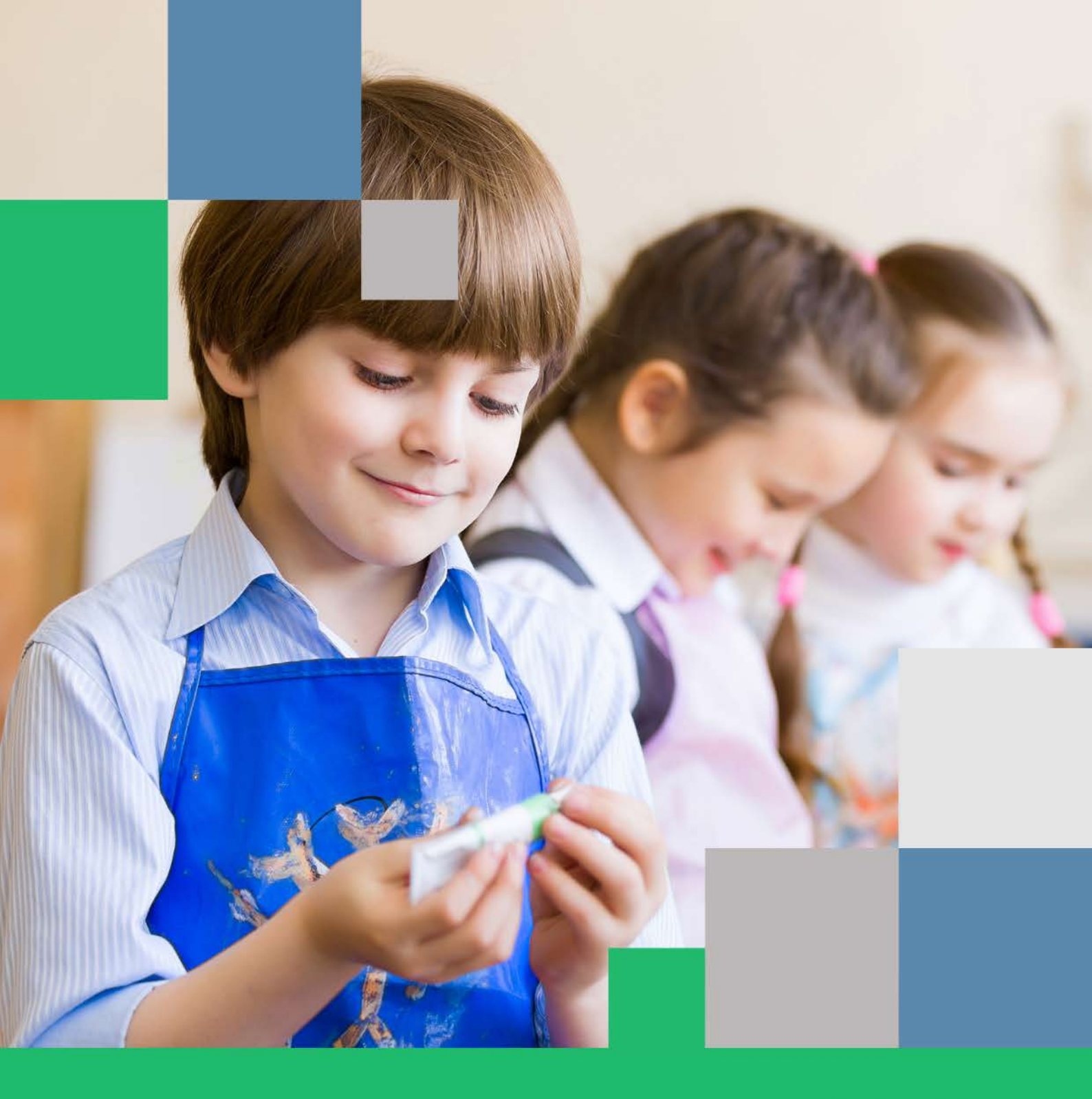

•

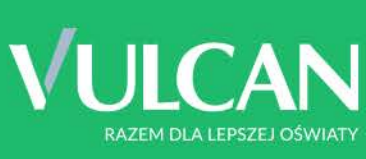

# Nabór Szkoły podstawowe

Kandydat Podręcznik użytkownika

# Nabór Szkoły podstawowe

Podręcznik dla opiekuna

Wersja 19.06.00

Wrocław, styczeń 2020

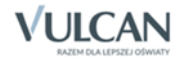

Producent:

VULCAN sp. z o. o. ul. Wołowska 6 51-116 Wrocław

VULCAN zastrzega sobie prawo do ciągłego ulepszania programu i wprowadzania do niego zmian.

Podręcznik jest chroniony prawem autorskim.

© Copyright by VULCAN 2020 Wszelkie prawa zastrzeżone

# Spis treści

| INFORMACJE OGÓLNE                                                      | 5  |
|------------------------------------------------------------------------|----|
| Wymagania techniczne dotyczące przeglądarek internetowych              | 5  |
| Budowa strony kandydata                                                | 6  |
| Menu                                                                   | 7  |
| Obsługa rodzica/opiekuna prawnego                                      | 8  |
| PRZEGLĄDANIE OFERTY EDUKACYJNEJ SZKÓŁ PODSTAWOWYCH                     | 10 |
| Oferta edukacyjna                                                      | 10 |
| Wyszukiwarka                                                           | 10 |
| Przeglądanie oferty                                                    | 11 |
| Oddziały                                                               |    |
| Koszyk preferencji                                                     |    |
| REJESTRACJA KANDYDATA PRZEZ RODZICA/OPIEKUNA PRAWNEGO                  | 15 |
| Krok 1: Informacje podstawowe                                          |    |
| Krok 2 oraz 3: Dane osobowe kandydata oraz rodziców/opiekunów prawnych |    |
| Krok 4: Wybór formy rekrutacji                                         |    |
| Decyzja o rekrutacji obwodowej                                         |    |
| Zgłoszenie kandydata do rekrutacji do szkoły poza obwodem              | 21 |
|                                                                        | 21 |
| Decyzja o rezygnacji z udziału w rekrutacji elektronicznej             |    |
| Zgłoszenie kandydata w rekrutacji otwartej                             | 25 |
| Wybór formy rekrutacji                                                 | 25 |
| Wybór preferencji                                                      | 27 |
| Krok 4: Kryteria naboru                                                |    |
| Krok 5: Wniosek                                                        | 28 |
| Podgląd wyników rekrutacji otwartej                                    |    |
| Podgląd wyników kwalifikacji do szkół spoza obwodu                     |    |
| REKRUTACJA UZUPEŁNIAJĄCA                                               | 34 |

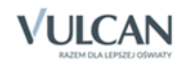

| Kandydat, który brał udział w rekrutacji właściwej                                          | 34    |
|---------------------------------------------------------------------------------------------|-------|
| Wyszukiwanie wolnych miejsc                                                                 | 34    |
| Zgłaszanie kandydatury dziecka przez rodzica/ opiekuna prawnego                             | 35    |
| Nowy kandydat                                                                               | 36    |
| Usuwanie konta                                                                              | 36    |
| Najczęściej zadawane pytania                                                                | 37    |
| Jak postępować gdy przy zgłaszaniu kandydatury (zakładaniu konta), wyświetli się komunika   | to    |
| błędnym numerze PESEL?                                                                      | 37    |
| Jak postępować gdy przy zgłaszaniu kandydatury (zakładaniu konta), wyświetli się informacja | a, że |
| kandydat o podanym numerze PESEL został już zarejestrowany?                                 | 37    |
| Jak i kiedy można zmienić kolejność oddziałów (grup) na liście preferencji?                 | 37    |
| Dlaczego na listę preferencji można wybrać tylko niektóre oddziały?                         | 37    |
| Jak zmodyfikować listę preferencji, jeżeli wniosek został już zaakceptowany?                | 37    |
| Jak postępować w przypadku zgubienia hasła do elektronicznej rekrutacji?                    | 37    |

# Informacje ogólne

System wspierający rekrutację do szkół podstawowych umożliwi Państwu realizację następujących zadań:

- sprawdzenie na podstawie numeru PESEL dziecka, do jakiej szkoły obwodowej zostało przypisane i poprawę błędnie wprowadzonych danych;
- potwierdzenie woli zapisania dziecka do szkoły obwodowej;
- rezygnację ze szkoły obwodowej i udziału w naborze do szkół spoza obwodu;
- udział w naborze do szkół objętych systemem elektronicznym i zgłoszenie dziecka do naboru w szkole poza obwodem miejsca zamieszkania.

Poniżej znajdą Państwo podstawowe informacje dotyczące elektronicznej rekrutacji oraz instrukcję rejestracji w systemie naborowym.

Życzymy powodzenia w rekrutacji!

## Wymagania techniczne dotyczące przeglądarek internetowych

Do korzystania ze strony elektronicznej rekrutacji zalecamy następujące wersje przeglądarek internetowych:

- Internet Explorer wersja co najmniej 11,
- Mozilla Firefox wersja co najmniej 60,
- Google Chrome wersja co najmniej 70,
- Safari wersja co najmniej 5,
- Opera wersja co najmniej 24.

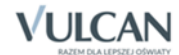

### Budowa strony kandydata

Na stronie kandydata można wyróżnić nagłówek oraz boczne menu.

| Kontrast: A A                                                                                                | Czcionka: A A A                                                                                           | Załoguj się                                                                                                    |
|----------------------------------------------------------------------------------------------------|----------------------------------------------------------------------------------------------------|----------------------------------------------------------------------------------------------------|
| NaDOT OO SZKOł<br>Zgłoś kandydaturę<br>Aktualności<br>Zasady naboru<br>Terminy naboru<br>Statystyki chętnych | Wolne miejsca<br>Na tej stronie znajdziesz informację, w któr<br>lub dodatkowa.<br>Wyszukiwanie jednostek | ych jednostkach i oddziałach są wolne miejsca, na które jest prowadzona rekrutacja uzupełniająca                                   |
| Wolne miejsca<br>Pliki do pobrania<br>Pomoc                                                                  | Nazwa lub adres jednostki:<br>Typ oddziału:<br>Obowiązuje dodatkowy sprawdzian:                           | Wpisz nazwę lub numer jednostki lub fragment adresu (ulicę, miejscowość, dzielnicę)         wybierz         wybierz         Szukaj |
| © VULCAN sp. z o. o. 2019 Na                                                                                 | abór wersja: 18.06.00.8872                                                                                | Polityka prywatności (pliki cookie                                                                                                 |

W prawym górnym rogu okna znajduje się Zaloguj się.

W czasie przeglądania oferty i rejestracji kandydata użytkownik może przełączyć widok na wersję dostosowaną do potrzeb osób niepełnosprawnych. W tym celu należy w lewym górnym rogu wybrać żądany kontrast oraz wielkość czcionki:

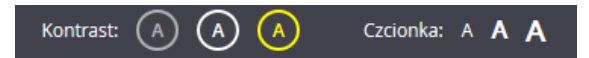

Umożliwia on przełączenie strony na widok o wysokim kontraście, dostosowany do potrzeb osób niedowidzących. Po przełączeniu, strona jest czytana także przez programy dla osób niewidomych. Strona zyskuje nowy wygląd.

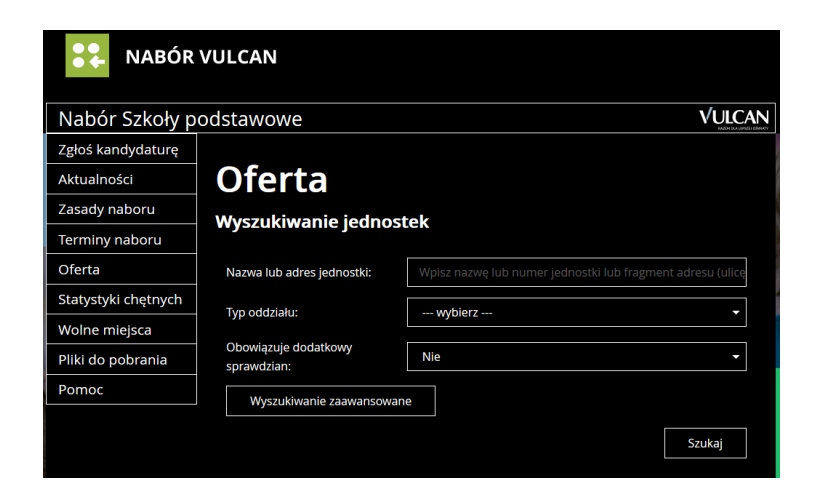

W każdej chwili można wrócić do poprzedniego widoku. Aby zmienić kontrast oglądanej karty należy kliknąć

wybraną ikonę w nagłówku. Aby powiększyć czcionkę należy kliknąć wybraną ikonę A w nagłówku.

Po zalogowaniu do aplikacji w nagłówku zmieniają się dostępne opcje. Jest wyświetlana również informacja o obecnie zalogowanym użytkowniku oraz jest dostępny przycisk **Wyloguj się.** 

| Kontrast: 🔺 🔺 🧍              | Czcionka: A A A                 | Ola Ola Wyloguj się |
|------------------------------|---------------------------------|---------------------|
|                              | 3ÓR VULCAN                      | 1                   |
| Nabór Szkoły p               | odstawowe                       |                     |
| Aktualności                  |                                 |                     |
| Zasady naboru                | Moja kandydatura                |                     |
| Terminy naboru               |                                 |                     |
| Oferta                       | Status willosku. zaakteptowaliy |                     |
| Wniosek                      | Aktualności                     |                     |
| Informacja - dane<br>osobowe | , inclumios ci                  |                     |
| Zmień hasło                  |                                 |                     |
| Usuń konto                   |                                 |                     |
| Pliki do pobrania            |                                 |                     |
| Pomoc                        |                                 |                     |

#### <u>Menu</u>

Wszelkie informacje i opcje niezbędne w całym procesie rekrutacji, dostępne są po zalogowaniu, w bocznym menu znajdującym się po lewej stronie ekranu. W zależności od etapu naboru, pozycje menu mogą się zmieniać, a informacje dostępne w poszczególnych zakładkach wyświetlać w konkretnych terminach.

| Nabór do szkół podstawowych |  |
|-----------------------------|--|
| Aktualności                 |  |
| Zasady naboru               |  |
| Terminy naboru              |  |
| Statystyki chętnych         |  |
| Wolne miejsca               |  |
| Zgłoszenie                  |  |
| Zmień hasło                 |  |
| Usuń konto                  |  |
| Pliki do pobrania           |  |
| Pomoc                       |  |

Widoczność pozycji **Punktacja**, **Statystyki chętnych** oraz **Wolne miejsca** zależy od ustawień konfiguracyjnych systemu.

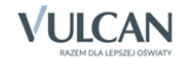

Pozycja **Punktacja** widoczna jest wyłącznie po zalogowaniu. Po wybraniu pozycji **Punktacja** wyświetlana jest liczba punktów uzyskanych przez kandydata na podstawie wprowadzonych informacji, dla poszczególnych preferencji, bez względu na status wniosku.

Po wybraniu pozycji **Aktualności** wyświetlane są wszystkie informacje i komunikaty wysyłane do kandydatów przez organy prowadzące, jednostki rekrutacyjne oraz administratora. Zalecane jest ciągłe monitorowanie informacji publikowanych w tej części.

W pozycji Zasady naboru dostępny jest szczegółowy opis zasad rekrutacji elektronicznej.

W zakładce **Terminy naboru** znajduje się harmonogram poszczególnych etapów postępowania rekrutacyjnego z datami obowiązującymi kandydatów.

Pozycja **Oferta** jest dostępna przez cały czas trwania rekrutacji. W tym miejscu można znaleźć ofertę przygotowaną przez poszczególne jednostki edukacyjne.

Pozycja **Zgłoszenie** – wyświetla szczegółowe informacje na danym etapie rekrutacji o zgłoszeniu złożonym przez kandydata do rekrutacji do szkół w obwodzie.

Pozycja **Wniosek** - wyświetla szczegółowe informacje o wniosku złożonym przez kandydata do rekrutacji do szkół poza obwodem.

Pozycja **Pliki do pobrania** wyświetla stronę, na której dostępne są dokumenty, instrukcje, przewodniki potrzebne w procesie rekrutacyjnym. Można tu pobrać m. in. pusty wniosek lub kartę zgłoszenia obwodowego.

W pozycji **Pomoc** znajduje się instrukcja dla Rodzica/opiekuna Prawnego.

Zawartość pozycji **Statystyki** jest dostępna od momentu rozpoczęcia etapu rejestracji kandydatów na stronie elektronicznej rekrutacji. W tym miejscu prezentowana jest popularność poszczególnych jednostek i oddziałów rekrutacyjnych. Istnieje możliwość wyszukania konkretnej jednostki czy oddziału.

W pozycji **Wolne miejsca** są prezentowane informacje o wolnych miejscach w jednostkach i grupach rekrutacyjnych. Opcja ta dostępna jest na etapie rekrutacji uzupełniającej. Przy pomocy wyszukiwarki można odszukać konkretną szkołę lub oddział rekrutacyjny i sprawdzić, czy są aktualnie wolne miejsca.

Warto pamiętać, że dane są publikowane w określonym dniu o danej godzinie i zmieniają się dynamicznie. W związku z tym zalecamy, aby na bieżąco sprawdzać prezentowane w tym miejscu informacje.

## Obsługa rodzica/opiekuna prawnego

Kompleksową obsługą rodziców/opiekunów prawnych kandydata zajmuje się szkoła obwodowa lub tzw. jednostka pierwszego wyboru – oznacza to, że ze wszelkimi pytaniami i problemami należy zwracać się do szkoły podstawowej, która została wybrana na pierwszym miejscu listy preferencji bądź jest szkołą obwodową. Zachęcamy Państwa do podawania w trakcie rejestracji aktualnych danych kontaktowych, ponieważ może to znacznie ułatwić i przyspieszyć komunikację ze szkołami. Proszę jednak zwrócić uwagę na informację podaną w ostatnim kroku rejestracji wniosku. Jest tam zawarta również wiadomość, czy wniosek powinien być dostarczony tylko do szkoły pierwszego wyboru, czy też do wszystkich wybranych szkół.

Jeżeli w rejonie dotyczącym naszej rekrutacji włączona jest możliwość podpisywania wniosku za pomocą ePUAP będzie można kontaktować się z placówką/placówkami drogą elektroniczną.

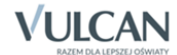

# Przeglądanie oferty edukacyjnej szkół podstawowych

## Oferta edukacyjna

Oferta wszystkich jednostek biorących udział w elektronicznej rekrutacji jest dostępna po kliknięciu zakładki **Oferta.** Po wybraniu tej zakładki wyświetli się wyszukiwarka i lista jednostek.

#### **Wyszukiwarka**

W zależności od wybranych parametrów wyszukiwarka pomaga w szybki sposób odszukać interesującą nas szkołę. Aby skorzystać z wyszukiwarki, należy zdefiniować kryteria wyszukiwania i kliknąć przycisk **Szukaj**.

|                     | BÓR VULCAN                       |                                                                                     |
|---------------------|----------------------------------|-------------------------------------------------------------------------------------|
| Nabór Szkoły p      | odstawowe                        | VULCAN                                                                              |
| Zgłoś kandydaturę   |                                  |                                                                                     |
| Aktualności         | Oferta                           |                                                                                     |
| Zasady naboru       |                                  |                                                                                     |
| Terminy naboru      | Wyszukiwanie jednostek           |                                                                                     |
| Oferta              | Nazwa lub adros jodpostki:       | Wojcz pozwa lub pumor jedpostki lub fragmont adrosu (ulico, miajscowość, dzielpico) |
| Statystyki chętnych |                                  | איראיז איז איז איז איז איז איז איז איז איז                                          |
| Wolne miejsca       | Typ oddziału:                    | wybierz 🔻                                                                           |
| Pliki do pobrania   | Obowiazuje dodatkowy sprawdzian: | Nie                                                                                 |
| Pomoc               | obomązuje dodatkomy spranoziam.  | THE T                                                                               |
|                     | Wyszukiwanie zaawansowane        |                                                                                     |
|                     |                                  | Szukaj                                                                              |

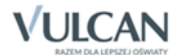

### Przeglądanie oferty

Poniżej okna wyszukiwania, w zakładce **Oferta**, znajduje się lista jednostek:

| Vyniki wyszukiwania jednostek |                                 |
|-------------------------------|---------------------------------|
|                               | Pokaż jednostki na mapie        |
| Nazwa jednostki               | Adres jednostki                 |
| Szkoła podstawowa nr1         | ul. Stara 1/1, 50-128 Wrocław   |
| Szkoła podstawowa nr 2        | ul. Niska 1/1, 50-120 Wrocław   |
| Szkoła podstawowa nr 3        | ul. Średnia 1/1, 50-130 Wrocław |

W celu przejrzenia szczegółowej oferty jednostki należy kliknąć w tabeli link do nazwy wybranej szkoły podstawowej.

Oferta zawiera tabelę z listą oddziałów.

W pierwszej kolumnie zamieszczone są nazwy oddziałów oferowanych przez szkołę podstawową. Następna kolumna zawiera informacje dotyczące wieku, dla którego przeznaczone są grupy, dodatkowe informacje dotyczące integracyjności oraz nauczanych języków obcych.

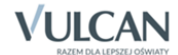

| Nabór Szkoły pod                | stawowe                                                                                                    |                                                                                                    | VULCAN                                                                                                    |
|---------------------------------|----------------------------------------------------------------------------------------------------|----------------------------------------------------------------------------------------------------|----------------------------------------------------------------------------------------------------|
| Zgłoś kandydaturę               |                                                                                                    |                                                                                                    |                                                                                                    |
| Aktualności                     | Oferta Oferta Jednosto                                                                                                    |                                                                                                    |                                                                                                    |
| Zasady naboru<br>Terminy naboru | Oferta iednostl                                                                                                    | ki                                                                                                    |                                                                                                    |
| Oferta                          | Szkola podstawowa nr1                                                                                                    |                                                                                                    |                                                                                                    |
| Statystykl chętnych             | ul. Stara 1/1, 50-128 Wrocław                                                                                                    |                                                                                                    | Mapa Satelta                                                                                                    |
| Wolne mlejsca                   | tel. 333533333, 000000000                                                                                                    |                                                                                                    |                                                                                                    |
| Pilki do pobrania               | e-mail: sp@widilszki.edu.pl                                                                                                    |                                                                                                    | Pahorama Raclawicka@                                                                                                    |
| Pomoc                           | WWW: http://sp/widits/ki.edu.pl                                                                                                    |                                                                                                    | WFOCIAW<br>GOO Un<br>Goo Un<br>Date may Watchil lonyestics popuru                                                                                                    |
|                                 | Lista oddziałów                                                                                                    |                                                                                                    |                                                                                                    |
|                                 | Nazwa oddziału                                                                                                    | Sincregoly                                                                                                    | Dodaj                                                                                                    |
|                                 | Ogólnodostępny                                                                                                    |                                                                                                    | +                                                                                                    |
|                                 | Integracyjny                                                                                                    | ( <b>d</b> 8)                                                                                                    | +                                                                                                    |
|                                 | Sportowy                                                                                                    | 2002 SANK                                                                                                    | +                                                                                                    |
|                                 | Sportowy_Koszykówka                                                                                                    |                                                                                                    | +                                                                                                    |
|                                 | Sportowy1                                                                                                    | 389 SUR                                                                                                    | +                                                                                                    |
|                                 | Dodatkowe informacje                                                                                                    |                                                                                                    |                                                                                                    |
|                                 | Liczba miejsc                                                                                                    | 108                                                                                                    |                                                                                                    |
|                                 | jednostka publiczna/niepubliczna:                                                                                                    | Publiczna                                                                                                    |                                                                                                    |
|                                 | Budynek przystosowany dla osób niepeinospr                                                                                                    | awnych: Częściowo przysto                                                                                                    | isowany                                                                                                    |
|                                 | Možilwość wyżywienia:                                                                                                    | Własna kuchnia                                                                                                    |                                                                                                    |
|                                 | Basen:                                                                                                    | Tak                                                                                                    |                                                                                                    |
|                                 | Prowedzi swietlicę:                                                                                                    | 185                                                                                                    |                                                                                                    |
|                                 | Branda na milano                                                                                                    | U/JUU - 1/JUU                                                                                                    |                                                                                                    |
|                                 | Monitoring:                                                                                                    | Jeuna zimana<br>Tak                                                                                                    |                                                                                                    |
|                                 | Portoine                                                                                                    | Tak                                                                                                    |                                                                                                    |
|                                 | Regularnin jednostki                                                                                                    | Tun.                                                                                                    |                                                                                                    |
|                                 | Regulamin reknutacji do Szkoly podstawowej nr 1 na rok szkolny 2015/2016<br>Podstawa prawna:<br>1. Ustawa z dnia 7 września 1991 r. o systemie oświaty (Dz. U. z 1996 r. Nr 67, poz. 329, z późn. zm.).<br>2. Rozporządzenie Ministra Edukacji Narodowej i Sportu z dnia 20.02.2004 r. w sprawie warunków i trybu przyjmowania uczniów do szkół<br>publicznych o raz przechodenia i z jednych typów szkół do innych (Dz. U. z 2004 r. Nr 20, poz. 329) |                                                                                                    |                                                                                                    |
|                                 | <ol> <li>Ustawa z dnia 30 sierpnia 2013 r. o zmia<br/>10.2013r. poz. 1265)</li> <li>Statut Szkoly Podstawowej nr 1</li> </ol>                                                                                                    | inie ustawy o systemie oświaty oraz o zm                                                                                                    | lanie niektórych innych ustaw (Dz.U. z dnia 30                                                                                                    |
|                                 | Reinutacji uzmlów do klasy i Szkoly Podstawo<br>Zgodnie z nowelizacją ustawy z dnia 30.VIII.2<br>podstawowej na oddrały dokonuje się wedłuj<br>liczyć więcej ni 25 osob.<br>z urzędu - dzieci zamieszkujące w obwodzie sz<br>o na pisemną protek (wniosek) rodziłców (p<br>szkoly, jeśli szkola dysponuje wolnymi miejsza<br>o W roku szkolnym 2015/2016 spełnianie obo<br>o urodzone w 2009r.<br>o urodzone w okresie od dnia 1 lipca 2008 r. d       | wej nr 1 dokonuje slę z zachowaniem nastę<br>013r. w latach szkolnych 2014/2015 i 2015;<br>g roku i miesłąca urodzenia, poczynając od<br>koły, w oparciu o dane bilura ewidencji ludm<br>rawnych opiekunów) skierowaną do dyrek<br>mi<br>włązku szkolnego rozpoczynają dzieci:<br>to dnia 31 grudnia 2008. | pujących zesad:<br>2016 podziełu uczniów klasy i publicznej szkoły<br>uczniów najmiodszych. Klasy pierwsze nie mogą<br>2ści,<br>tora szkoły, dzieci zamieszkałe poza obwodem |

Przy każdej jednostce w kolumnie Szczegóły widoczne są ikony prezentujące szczegółowe informacje:

**1** oznacza przeznaczenie wiekowe oddziałów w wybranej szkole podstawowej;

JISE oznacza, że w szkole funkcjonuje oddział integracyjny z częścią ogólnodostępną oraz oddział integracyjny z częścią dla kandydatów z orzeczeniem;

Ilaga państwa określa możliwość nauki danego języka w grupie rekrutacyjnej;

suk - oznacza, że w szkole funkcjonuje oddział, gdzie w rekrutacji obowiązuje dodatkowy sprawdzian;

e oznacza, że w szkole funkcjonuje oddział sportowy.

Analogiczne ikony znajdują się przy każdym oddziale.

Po najechaniu kursorem na ikonę wyświetla się jej opis:

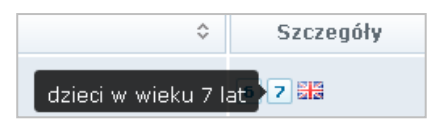

Karta **Oferta jednostki** zawiera również informacje z nazwą, danymi adresowymi i kontaktowymi, mapką, opisem i regulaminem wybranej jednostki.

W zależności od ustawień w konfiguracji, w widoku tym może być widoczna także liczba wolnych miejsc.

#### **Oddziały**

W celu uzyskania szczegółowych informacji o oddziałach znajdujących się w szkole podstawowej należy kliknąć w tabeli na karcie **Oferta jednostki** odnośnik do wybranego oddziału

Na karcie **Oferta oddziału** będą dostępne szczegółowe informacje o oddziale, w tym o jego typie.

| Nabór Szkoły p      | odstawowe                              |                |
|---------------------|----------------------------------------|----------------|
| Zgłoś kandydaturę   |                                        |                |
| Aktualności         | Oferta Oferta jednostki Ofer           | ta oddziału    |
| Zasady naboru       |                                        |                |
| Terminy naboru      | Oferta oddzia                          | ału            |
| Oferta              | Szkoła podstawowa nr1 - Ogólnodostępny |                |
| Statystyki chętnych | Typ oddziału:                          | Ogólnodostępny |
| Wolne miejsca       | Artystyczny:                           | Nie            |
| Pliki do pobrania   | Innowacja pedagogiczna:                | Nie            |
| Pomoc               |                                        |                |
|                     | Powrót do oferty jednostki             |                |

#### Koszyk preferencji

W trakcie przeglądania oferty edukacyjnej można utworzyć własny koszyk preferencji. Dodane w trakcie przeglądania jednostki lub oddziały zostaną zapamiętane i wyświetlone w trakcie rejestracji. Przed zapisaniem pozycji z koszyka preferencji można je jeszcze przejrzeć i usunąć te, które nam jednak nie odpowiadają.

Aby wybrać przeglądany oddział do koszyka preferencji, należy kliknąć przycisk 📩 [Dodaj] znajdujący się po prawej stronie od nazwy grupy. Po kliknięciu opcji wyświetli się okno z pytaniem, czy na pewno chcemy dodać wybrany oddział do koszyka preferencji. Jeśli tak, należy odpowiedzieć klikając odpowiedni przycisk.

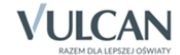

| Nabór Szkoły p    | odstawowe                                    |                                                                                              |                       |       |
|-------------------|----------------------------------------------|----------------------------------------------------------------------------------------------|-----------------------|-------|
| Usuń konto        |                                              |                                                                                              |                       |       |
| Pliki do pobrania |                                              |                                                                                              |                       |       |
| Pomoc             | Czy do<br>Tadeu<br>prefer<br>Lista oddziałóv | odać oddział Szkoła Podstawowa i<br>sza Kościuszki - oddziały klas 1 do<br>encji?<br>Tak Nie | Xr 1 im.<br>o koszyka |       |
|                   | Nazwa oddziału                               | Szczegół                                                                                     |                       | Dodaj |
|                   | oddziały klas 1                              |                                                                                              |                       | + <   |

Jeśli nie, należy kliknąć przycisk Anuluj. Wrócimy wówczas do listy jednostek i grup.

# Rejestracja kandydata przez rodzica/opiekuna prawnego

Elektroniczna rejestracja dziecka odbywa się w pięciu krokach, podczas których wprowadzane są dane wymagane w procesie rekrutacji oraz generowany jest wydruk wypełnionego wniosku.

W celu rozpoczęcia zgłaszania kandydatury dziecka do szkoły należy kliknąć przycisk **Zgłoś kandydaturę** znajdujący się nad bocznym menu.

| Kontrast: 🔺 🛕 🥢     | Czcionka: A A      | A                                                | Zaloguj się |
|---------------------|--------------------|--------------------------------------------------|-------------|
| NAE                 | 3ÓR VULCAN         |                                                  |             |
| Nabór do szkół      | podstawowych       |                                                  | VULCAN      |
| Zgłoś kandydaturę   |                    |                                                  |             |
| Aktualności         | Zgłoś ka           | ndvdature                                        |             |
| Zasady naboru       | 28100 110          | nayaatary                                        |             |
| Terminy naboru      | PESEL kandvdata:   | 12220314156                                      | ×           |
| Statystyki chętnych | 1 EDEE Norroyadiar | 12020314150                                      |             |
| Wolne miejsca       |                    | Kandydat nie posiada numeru PESEL (obcokrajowcy) |             |
| Pliki do pobrania   |                    |                                                  |             |
| Pomoc               |                    |                                                  |             |
|                     |                    |                                                  |             |
|                     |                    |                                                  | Dalej       |
| I                   |                    |                                                  |             |

W przypadku wprowadzenia nieprawidłowego numeru PESEL wyświetli się komunikat:

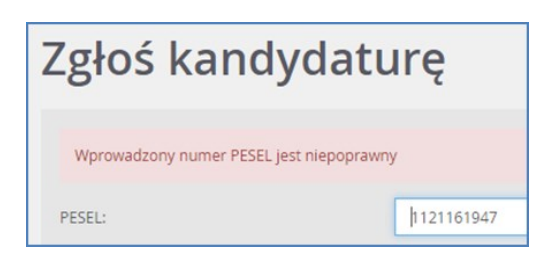

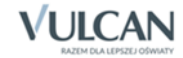

Jeśli nadany dziecku numer PESEL jest nieprawidłowy i aplikacja go nie przyjmuje, prosimy skontaktować się z najbliższą szkołą podstawową.

Przed uzupełnieniem danych w celu rejestracji prosimy o zapoznanie się z informacjami na każdym kroku rejestracji.

### Krok 1: Informacje podstawowe

W tym kroku należy wprowadzić numer PESEL kandydata lub jeśli kandydat nie posiada numeru PESEL zaznaczyć taką opcję i podać datę urodzenia oraz płeć. Dla kandydata nieposiadającego PESEL system wygeneruje PESEL zastępczy do celu przeprowadzenia rekrutacji. Funkcja automatycznego tworzenia zastępczego numeru PESEL będzie też miała wpływ na zawartość wydruku wniosku.

W kroku 1 rejestracji należy:

- ✓ zapoznać się z wyświetlonymi informacjami,
- ✓ potwierdzić wymagane oświadczenia, w tym dotyczące przetwarzania danych,
- ✓ kliknąć przycisk Dalej.

| Nabór do szkół podstawowych                                                                                                    |                                                                                                    |
|----------------------------------------------------------------------------------------------------|----------------------------------------------------------------------------------------------------|
| Informacje Dane osobowe Dane rodziców W<br>krok 1/5 krok 2/5 krok 3/5 kr                                                                                                    | /ybór formy rekrutacji Utworzenie konta<br>rok 4/5 krok 5/5                                                                                                    |
| Aby zgłosić kandydaturę należy uzupełnić dane wymagane<br>zamieszkania system wskaże szkołę obwodową. Należy wybra<br>- zgłoszenie tylko do szkoły obwodowej,<br>- złożenie wniosku do szkoły/szkół poza obwodem.<br>W przypadku, gdy kandydat nie zakwalifikuje się do szkoły po<br>Po utworzeniu konta należy w zależności od dokonanego wyb<br>- wydrukować zgłoszenie, podpisać je i dostarczyć do szkoły o<br>- wydrukować wniosek, podpisać go i dostarczyć do jednostki<br>System elektroniczny ma pomóc Państwu w tym procesie.<br>kolejnych ekranach. | w kolejnych krokach. Po wprowadzeniu danych osobowych i danych rodziców, na podstawie adresu<br>ić jedną z dwóch form zapisu dziecka do szkoły:<br>za obwodem wskazanej we wniosku, zostanie automatycznie przyjęty do szkoły obwodowej.<br>ioru:<br>bwodowej,<br>wskazanej na pierwszym miejscu listy preferencji (tzw. jednostka pierwszego wyboru).<br>W związku z tym uprzejmie prosimy o dokładne czytanie informacji i instrukcji pojawiających się na |
| Życzymy powodzenial                                                                                                    |                                                                                                    |
| UWAGAI                                                                                                    |                                                                                                    |
| Bardzo prosimy o nie używanie przycisków wstecz / dal<br>wprowadzonych na poniższym formularzu. Należy używać wy                                                                                                    | ej / odśwież w przeglądarce dla wszystkich podstron gdyż może to spowodować utratę danych<br>łącznie przycisków umieszczonych na końcu formularza.                                                                                                    |
| Prosimy o potwierdzenie następujących oświadczeń:                                                                                                    |                                                                                                    |
| Zapoznałem(am) się z regulaminem rekrutacji umieszcz                                                                                                    | onym w zakładce Zasady naboru.                                                                                                    |
| Oświadczam, że wszystkie podane w niniejszym wniosk<br>złożenie fałszywego oświadczenia.                                                                                                    | u dane są zgodne ze stanem faktycznym. Jestem świadomy(a) odpowiedzialności karnej za                                                                                                    |
| Przyjmuję do wiadomości, że dane – w zakresie zawarty<br>wybranych jednostek. Podstawą prawną przetwarzania danyc<br>27 kwietnia 2016 r. w sprawie ochrony osób fizycznych w zwią<br>oraz uchylenia dyrektywy 95/46/WE (ogólnego rozporządzenia<br>Rozdziału 6 ustawy z dnia 14 grudnia 2016 roku Prawo oświat                                                                                                    | m w niniejszym formularzu – będą przetwarzane w celu przeprowadzenia procesu rekrutacji do<br>h jest art. 6 ust. 1 lit. c) Rozporządzenia Parlamentu Europejskiego i Rady (UE) 2016/679 z dnia<br>jzku z przetwarzaniem danych osobowych i w sprawie swobodnego przepływu takich danych<br>a o ochronie danych) (Dz. Urz. UE 2016: L.119/1), dalej zwane RODO, w związku z przepisami<br>rowe (Dz. U. z 2017 r. poz. 59).                                    |
|                                                                                                    | Dalej Anuluj                                                                                                    |

# Krok 2 oraz 3: Dane osobowe kandydata oraz rodziców/opiekunów prawnych

W tym kroku konieczne jest uzupełnienie wszystkich pól przy których w nawiasie jest dopisek: wymagane. Dotyczy to zarówno danych kandydata jak i jego opiekunów prawnych. Pozostałe pola nie wymagają uzupełnienia, zaleca się jednak ich wypełnienie (szczególnie pola dotyczące numeru telefonu oraz adresu e-mail), ponieważ w razie nieprawidłowości w danych szkoła podstawowa będzie mogło skontaktować się z opiekunami kandydata.

| Nabór do szkół podstawowych                                      |                                                              | ULCAN        |
|------------------------------------------------------------------|--------------------------------------------------------------|--------------|
| Informacje Dane osobowe Dane rodziców krok 1/5 krok 2/5 krok 3/5 | Wybór formy rekrutacji Utworzenie konta<br>krok 4/5 krok 5/5 |              |
| PESEL:                                                           | 12320314156                                                  |              |
| Data urodzenia:                                                  | 03.12.2012                                                   |              |
| lmię (wymagane):                                                 | Katarzyna                                                    |              |
| Drugie imię:                                                     | Anna                                                         |              |
| Nazwisko (wymagane):                                             | Nowacka                                                      |              |
| Adres zamieszkania                                               |                                                              |              |
| Miejscowość (wymagane):                                          | Wrocław                                                      |              |
| Gmina (wymagane):                                                | G: M. Wrocław, P: m. Wrocław, W: dolnośląskie                | $\checkmark$ |
| Ulica:                                                           | 1                                                            |              |
| Numer domu (wymagane):                                           | al. Dąbska<br>Australijska                                   | ^            |
| Numer mieszkania:                                                | Austriacka                                                   |              |
| Ked postowy (wymarapa):                                          | Azaliowa                                                     |              |
| Kou poczowy (wymagane).                                          | Bardzka                                                      |              |
| Poczta (wymagane):                                               | Barwinkowa                                                   | ~            |
| Wstecz                                                           | Rackiicka                                                    | Dalej        |

Przy wprowadzaniu i edycji adresu nazwa miejscowości jest podpowiadana po wprowadzeniu 3 znaków pod warunkiem, że miejscowość jest na liście miejscowości biorących udział w Naborze. Przy wpisaniu miejscowości spoza tej listy trzeba wpisać pełną nazwę miejscowości, aby wybrać gminę. Na liście miejscowości uwzględniono integralne części miejscowości. Przy wprowadzaniu ulicy podpowiadamy nazwy ulic ze słownika zawierające wpisany ciąg znaków. Można wprowadzić nazwę ulicy, której nie ma w słowniku.

Po uzupełnieniu danych kandydata należy podać dane rodziców/opiekunów. W celu ułatwienia wprowadzania danych można skorzystać z przycisku **Kopiuj adres kandydata**.

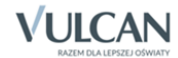

| bór do szkół podstawowych                                           | VĻ                                                           | JLCA         |
|---------------------------------------------------------------------|--------------------------------------------------------------|--------------|
| Informacje Dane osobowe Dane rodziców<br>krok 1/5 krok 2/5 krok 3/5 | Wybór formy rekrutacji Utworzenie konta<br>krok 4/5 krok 5/5 |              |
| W przypadku, gdy ustanowiono opiekę prawną nad dzie                 | eckiem, należy podać dane opiekunów prawnych                 |              |
| Matka / opiekunka prawna                                            |                                                              |              |
|                                                                     | Brak danych                                                  |              |
| lmię (wymagane):                                                    | Maria                                                        |              |
| Nazwisko (wymagane):                                                | Nowacka                                                      |              |
| Telefon:                                                            |                                                              |              |
| E-mail (potrzebny do odzyskania hasła):                             | m.nowacka@widliszki.edu.pl                                   | ×            |
| Kopiuj adres kandydata                                              |                                                              |              |
| Adres zamieszkania:                                                 | Adres krajowy                                                | ~            |
| Miejscowość (wymagane):                                             |                                                              |              |
| Gmina (wymagane):                                                   | wybierz                                                      | $\sim$       |
| Ulica:                                                              |                                                              |              |
| Numer domu (wymagane):                                              |                                                              |              |
| Numer mieszkania:                                                   |                                                              |              |
| Kod pocztowy (wymagane):                                            |                                                              |              |
| Poczta (wymagane):                                                  |                                                              |              |
| Wstecz                                                              | Da                                                           | lej          |
| CAN sp. z o. o. 2019 Nabór wersja: 18.06.00.8872                    | Polityka prywatnośc                                          | ci (pliki co |

Po wprowadzeniu niezbędnych danych, aby przejść do kolejnego kroku, należy kliknąć przycisk Dalej.

Jeśli nie powiedzie się przejście do kolejnego kroku, należy wrócić do górnej części strony formularza w celu sprawdzenia opisu ewentualnego błędu wyróżnionego kolorem czerwonym.

#### Krok 4: Wybór formy rekrutacji

W kolejnym kroku wyświetli się informacja o szkole obwodowej, do której kandydat został przypisany na podstawie wprowadzonych danych adresowych. Będzie widoczny również zestaw działań możliwych do wy-konania.

| Nabór do szkół podstawowych                                                                                                    |                                    |
|----------------------------------------------------------------------------------------------------|------------------------------------|
| Informacje Dane osobowe Dane rodziców Wybór formy rekrutacji Utworzenie konta<br>krok 1/5 krok 2/5 krok 3/5 Wrok 4/5 Utworzenie konta                               |                                    |
| <b>Na podstawie adresu zamieszkania szkołą obwodową kandydata jest:</b><br>Szkoła Podstawowa nr 1                                                                   |                                    |
| ul. Bratkowa 1, 51-116 Wrocław Prosimy wybrać jedną z poniższych możliwości: Zgłaszam dziecko wyłącznie do szkoły obwodowej                                         |                                    |
| <mark>Zgłaszam dziecko do rekrutacji do szkoły poza obwodem</mark><br>W każdym przypadku zostanie utworzone konto kandydata i będzie można zmienić podjętą decyzję. |                                    |
| Wstecz                                                                                                    | Anuluj                             |
| vVULCAN sp. z o. o. 2019 Nabór wersja: 18.06.00.8872                                                                                                    | Polityka prywatności (pliki cookie |

Wybór pierwszej opcji **Zgłaszam dziecko wyłącznie do szkoły obwodowej** oznacza potwierdzenie woli przyjęcia do szkoły obwodowej.

Wybór drugiej opcji **Zgłaszam dziecko do rekrutacji poza obwodem** oznacza ubieganie się o przyjęcie do szkoły spoza obwodu zamieszkania.

W każdym przypadku wyboru zostanie utworzone konto kandydata. Będzie możliwa również zmiana decyzji co do wyboru formy rekrutacji.

Jeśli w szkole obwodowej danego kandydata istnieje oddział do którego obowiązuje próba sprawności fizycznej ,czy inny sprawdzian uzdolnień kierunkowych a kandydat jest zainteresowany rekrutacją do takiego oddziału <u>nie należy</u> wybierać opcji: **Zgłaszam dziecko wyłącznie do szkoły obwodowej**, a **Zgłaszam dziecko do rekrutacji poza obwodem**.

Należy pamiętać, że miejsce w szkole obwodowej jest zagwarantowane z mocy prawa ale tylko w oddziałach ogólnodostępnych.

#### Decyzja o rekrutacji obwodowej

W przypadku wyboru potwierdzenia miejsca w szkole obwodowej należy:

- 1. Kliknąć przycisk Zgłaszam dziecko wyłącznie do szkoły obwodowej.
- 2. W wyświetlonym oknie, za pomocą przycisku **Czytaj dalej**, zapoznać się z informacjami dotyczącymi przetwarzania danych osobowych.

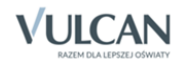

| abór do szkół podstawowych                                                                                                    | VULCAN |
|----------------------------------------------------------------------------------------------------|--------|
| Informacje<br>krok 1/5         Dane osobowe<br>krok 3/5         Dane rodziców<br>krok 4/5         Wybór formy rekrutacji<br>krok 4/5         Utworzenie konta<br>krok 5/5                              |        |
| Prosimy o zapoznanie się z informacjami na temat przetwarzania danych osobowych.       Czytaj dalej         Potwierdzam, że zapoznałem(am) się z informacjami na temat przetwarzania danych osobowych. |        |
| Wstecz                                                                                                    | Dalej  |

- 3. Po kliknięciu przycisku **Dalej** uzupełnić hasło, przy pomocy którego będzie można się zalogować do systemu w celu zmiany decyzji.
- 4. W celu wydrukowania zgłoszenia kliknąć przycisk Drukuj zgłoszenie.
- 5. Następnie zakończyć potwierdzanie udziału w rekrutacji obwodowej klikając przycisk Zakończ.

| N   | abór do szkół podstawowych                                                                                                    |                                                                     |                                     |
|-----|----------------------------------------------------------------------------------------------------|---------------------------------------------------------------------|-------------------------------------|
|     | Informacje Dane osobowe Dane rodziców<br>krok 1/6 krok 2/6 krok 3/6                                                                                                | Preferencje Kryteria Utworzenie konta<br>krok 4/6 krok 5/6 krok 6/6 |                                     |
|     | Dane wprowadzone w poprzednich krokach zostały za                                                                                                    | pisane.                                                             |                                     |
|     | Zostało utworzone konto kandydata w systemie rekru                                                                                                    | acji. Zapisz swój login i podaj hasło.                              |                                     |
|     | Informacja o założeniu konta zostanie wysłana na pod                                                                                                    | any adres e-mail.                                                   |                                     |
|     | Login:                                                                                                    | knowacka44                                                          |                                     |
|     | Hasło:                                                                                                    | *******                                                             |                                     |
|     | Powtórz hasło:                                                                                                    | ••••••                                                              |                                     |
|     | Po zalogowaniu się i wybraniu z menu pozycji <b>Zgłosze</b>                                                                                                    | nie możesz:                                                         |                                     |
|     | <ul> <li>edytować dane kandydata i rodziców</li> <li>wydrukować zgłoszenie, które należy zanieść d</li> <li>zmienić decyzję dotyczącą formy rekrutacji.</li> </ul> | o szkoły obwodowej,                                                 |                                     |
|     | Wybierz przycisk Zakończ, aby wrócić do menu.                                                                                                    |                                                                     |                                     |
|     | Drukuj zgłoszenie                                                                                                    |                                                                     | Zakończ                             |
| ©VL | LCAN sp. z o. o. 2019 Nabór wersja: 18.06.00.8872                                                                                                    |                                                                     | Polityka prywatności (pliki cookie) |

Po zalogowaniu się ponownie do systemu i wybraniu pozycji **Zgłoszenie**, będzie można wydrukować zgłoszenie w formie papierowej, lub złożyć zgłoszenie elektronicznie, podpisując je wcześniej EPUAP lub podpisem kwalifikowanym, jeżeli w mieście w którym odbywa się rekrutacja ta metoda podpisywania zgłoszeń/wniosków jest włączona.

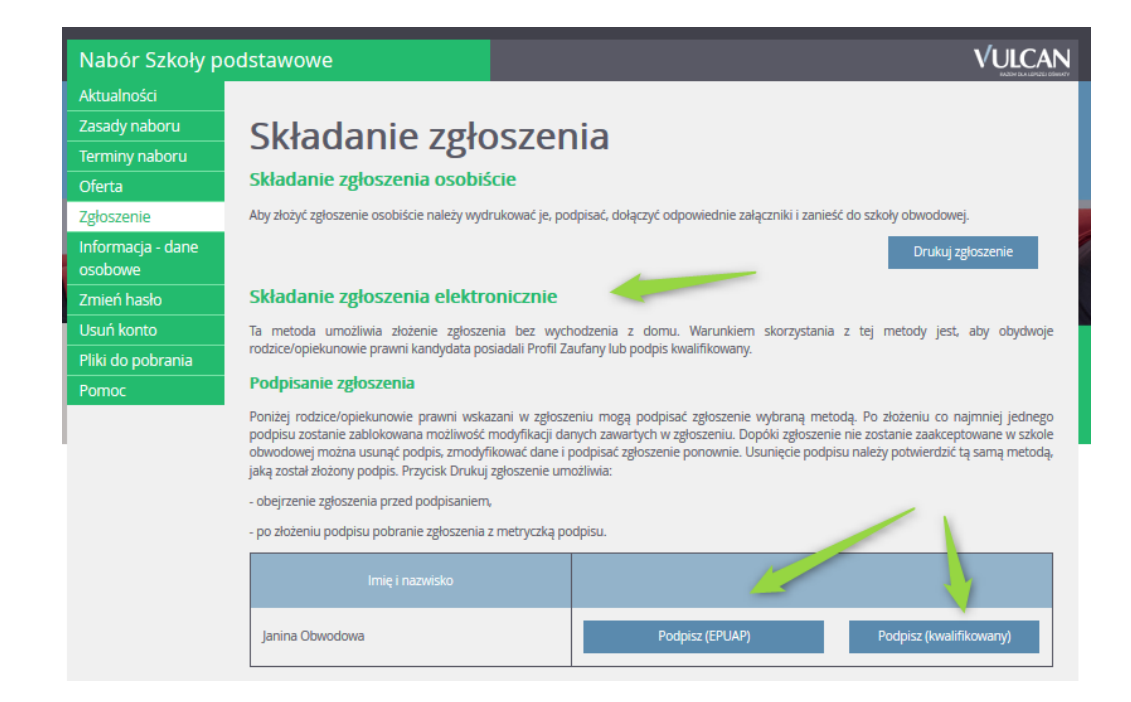

#### Zgłoszenie kandydata do rekrutacji do szkoły poza obwodem

| Nabór do szkół              | podstawowych VULCAN                                                                                                    |
|-----------------------------|----------------------------------------------------------------------------------------------------|
| Aktualności                 |                                                                                                    |
| Zasady naboru               | Zgłoszenie                                                                                                    |
| Terminy naboru              | Kandvrlat zrlervrlował sie załosić wułarznie do szkoły obworłowej. Zostanie przyjety do popiższej szkoły:                                                     |
| Statystyki chętnych         | Szkola Podstawowa pr 1                                                                                                    |
| Wolne miejsca               | ul Bratkowa 1 51-116 Wrocław                                                                                                    |
| Zgłoszenie                  |                                                                                                    |
| Zmień hasło                 | Wyćiji zakozania                                                                                                    |
| Usuń konto                  | Tryanj zgioszenne                                                                                                    |
| Pliki do pobrania           | Zmiana formy rekrutacji                                                                                                    |
| Pomoc                       | W przypadku rezygnacji zostaną usunięte wszystkie dane osobowe z wyjątkiem imienia, nazwiska, numeru PESEL, informacji o szkole obwodowej oraz adresu e-mail. |
|                             | Zgłaszam dziecko do rekrutacji do szkoły poza obwodem                                                                                                    |
|                             | Nie chcę brać udziału w rekrutacji, a także rezygnuję z miejsca w szkole obwodowej                                                                            |
|                             | Prosimy o zapoznanie się z informacjami na temat przetwarzania danych osobowych. Czytaj dalej                                                                 |
| © VULCAN sp. z o. o. 2019 N | abór wersja: 18.06.00.8872 Polityka prywatności (pliki cookie)                                                                                                |

W przypadku decyzji o rekrutacji poza obwodem należy kliknąć w panelu **Zgłoszenie** odnośnik: **Zgłaszam dziecko** do rekrutacji do szkoły poza obwodem.

Po kliknięciu ww. odnośnika nastąpi przejście do formularza rejestracji, przy czym dane osobowe kandydata i rodziców/opiekunów będą już uzupełnione (w razie konieczności można je edytować/zmienić).

#### Krok 3/4 Preferencje

Należy przejść klikając przycisk **Dalej** do kroku: **Preferencje** a następnie korzystając z list rozwijalnych dokonać wyboru grup na listę preferencji.

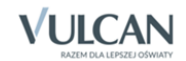

Każdy wybór należy zatwierdzić przyciskiem **Dodaj**, tak, aby wybrany oddział znalazł się w tabeli na liście preferencji.

| Dane osobowe Dane rodziców Preferen<br>krok 1/4 krok 2/4 krok 3/4                                                     | cje Kryteria<br>krok 4/4                                                                                                    |                                                      |  |
|----------------------------------------------------------------------------------------------------|----------------------------------------------------------------------------------------------------|------------------------------------------------------|--|
| Wniosek będzie rozpatrywany do oddziałów w kol<br>najmniej preferowanych.                                             | ejności wskazanej na liście preferencji. Prosimy uporządk                                                                                                    | xować dodane oddziały w kolejności od najbardziej do |  |
| Na liście preferencji nie można dodać oddziału ze<br>konieczne jest spełnienie określonych kryteriów.                 | e szkoły obwodowej kandydata, z wyjątkiem sytuacji, gdj                                                                                                    | y dla oddziału obowiązuje dodatkowy sprawdzian lub   |  |
| Szkołą obwodową kandydata jest:                                                                                       |                                                                                                    |                                                      |  |
| Szkoła Podstawowa nr 1                                                                                                |                                                                                                    |                                                      |  |
| ul. Bratkowa 1, 51-116 Wrocław                                                                                        |                                                                                                    |                                                      |  |
| Wybór oddziałów na listę prefere                                                                                      | ncji                                                                                                    |                                                      |  |
| Miejscowość:                                                                                                    | Wrocław                                                                                                    | ~                                                    |  |
| ednostka:                                                                                                    | wybierz                                                                                                    | ×                                                    |  |
| Oddział:                                                                                                    | wybierz                                                                                                    |                                                      |  |
| Lista wybranych preferencji                                                                                           | Jednostka - oddział                                                                                                    | Operacje                                             |  |
|                                                                                                    | Szkoła Podstawowa nr 2 - Ogólnodostepny                                                                                                    |                                                      |  |
| 1                                                                                                    | ul. Różana 1, 51-116 Wrocław, tel. 111111113                                                                                                    | ↓×                                                   |  |
| 2                                                                                                    | ul. Różana 1, 51-116 Wrocław, tel. 111111113<br>Szkoła Podstawowa nr 3 - Ogólnodostępny<br>ul. Konwaliowa 1, 51-116 Wrocław, tel. 111111114                                                                                                | Ψ×                                                   |  |
| 1<br>2<br>Prosimy o zapoznanie się z informacjami na temat p                                                          | ul. Różana 1, 51-116 Wrodaw, tel. 111111113<br>Szkoła Podstawowa nr 3 - Ogólnodostępny<br>ul. Konwaliowa 1, 51-116 Wrodaw, tel. 111111114<br>przetwarzania danych osobowych. Czytaj                                                        | ↓×<br>↑ ×<br>dalej                                   |  |
| 1<br>2<br>Prosimy o zapoznanie się z informacjami na temat p<br>Potwierdzam, że zapoznałem(am) się z inform           | ul. Różana 1, 51-116 Wrodaw, tel. 111111113<br>Szkoła Podstawowa nr 3 - Ogólnodostępny<br>ul. Konwaliowa 1, 51-116 Wrodaw, tel. 111111114<br>przetwarzania danych osobowych.<br>Czytaj<br>nacjami na temat przetwarzania danych osobowych. | ↓×<br>↑ ×<br>dalej                                   |  |
| 1<br>2<br>Prosimy o zapoznanie się z informacjami na temat p<br>Potwierdzam, że zapoznałem(am) się z inform<br>Wstecz | ul. Różana 1, 51-116 Wrodaw, tel. 111111113<br>Szkoła Podstawowa nr 3 - Ogólnodostępny<br>ul. Konwaliowa 1, 51-116 Wrodaw, tel. 111111114<br>przetwarzania danych osobowych.<br>Czytaj<br>nacjami na temat przetwarzania danych osobowych. | tdalej<br>Dalej Anuluj                               |  |

W kroku 3/4 należy również zapoznać się z informacjami na temat przetwarzania danych osobowych za pomoc przycisku **Czytaj dalej.** 

Ikony 🔷 umożliwiają zmianę pozycji na liście preferencji. Za pomocą ikony 💌 można natomiast usunąć wybraną pozycję z listy.

Na liście preferencji nie można dodać grupy ze szkoły obwodowej kandydata, z wyjątkiem sytuacji, gdy dla danej grupy obowiązuje dodatkowy sprawdzian lub konieczne jest spełnienie określonych kryteriów. Patrzy przykład poniżej:

| a liście preferencji nie można dodać grupy :           | ze szkoły obwodowej kandydata, z wyjątkiem sytuacji, gdy dla grupy o | bowiązuje dodatkowy sprawdzian lub konieczne |
|--------------------------------------------------------|----------------------------------------------------------------------|----------------------------------------------|
| selnienie określonych kryteriów.                       |                                                                      |                                              |
| skolą obwodową kandydata jest:                         |                                                                      |                                              |
| kola podstawowa nr1                                    |                                                                      |                                              |
| Stara 1/1, 50-128 Wrocław                              |                                                                      |                                              |
| Vybór grup na liste prefere                            | ncii                                                                 |                                              |
|                                                        |                                                                      |                                              |
| iejscowość:                                            | Wroclaw                                                              |                                              |
| dnostka:                                               |                                                                      |                                              |
|                                                        |                                                                      |                                              |
|                                                        |                                                                      |                                              |
| rupa:                                                  |                                                                      | Deda                                         |
| ista wybranych preferencji<br>Numer                    | - wybierz<br>jechostka - grupa                                       | Doda<br>Operacje                             |
| i <mark>sta wybranych preferencji</mark><br>Numer<br>1 |                                                                      | Doda<br>Operacje<br>🔶 🗙                      |
| ista wybranych preferencji<br>Numer<br>1               |                                                                      | Doda<br>Operacje<br>↓ ×<br>↑ ↓ ×             |

Po zdefiniowaniu listy preferencji należy kliknąć przycisk Dalej.

#### Krok 4: Kryteria

W kolejnym kroku formularza należy za pomocą list rozwijalnych uzupełnić listę kryteriów i kliknąć przycisk **Zapisz.** 

| Nabór do szkó                                                                                   | ł podstawowych                                                                                               |                      |             | CAN        |
|-------------------------------------------------------------------------------------------------|----------------------------------------------------------------------------------------------------|----------------------|-------------|------------|
| Dane osobowe<br>krok 1/4                                                                        | Dane rodziców Preferencje<br>krok 2/4 krok 3/4                                                               | Kryteria<br>krok 4/4 |             |            |
| Kryteria pod                                                                                    | stawowe                                                                                                    |                      |             |            |
| Kandydat, którego r<br>bieżącym roku i bęc<br>roku szkolnym do s                                | odzeństwo uczęszcza w<br>lzie uczęszczać w następnym<br>zkoły pierwszego wyboru.:                            | Tak                  | ~           | i          |
| Kandydat, którego r<br>rodziców znajduje s<br>pierwszego wyboru                                 | niejsce pracy jednego z<br>ię w obwodzie szkoły                                                              | Tak                  | ~           | i          |
| Samotne wychowyw<br>zastępczą:                                                                  | vanie lub objęcie dziecka pieczą                                                                             | Nie                  | ~           | i          |
| W obwodzie szkoły<br>zamieszkują krewni<br>wspierający rodzicó<br>wychowującego w z<br>opieki.: | pierwszego wyboru<br>kandydata (np. babcia, dziadek)<br>w / rodzica samotnie<br>apewnieniu dziecku należytej | Tak                  | ~           | i          |
| Kryteria auto                                                                                   | matyczne                                                                                                    |                      |             |            |
| Kandydat mieszka r<br>nabór:                                                                    | a terenie gminy prowadzącej                                                                                  | Wrocław              |             | i          |
| Wstecz                                                                                          |                                                                                                    | Zapisz               | Anuluj      |            |
| 9 VULCAN sp. z o. o. 2019                                                                       | Nabór wersja: 18.06.00.8872                                                                                  | Polityka prywa       | itności (pl | iki cookie |

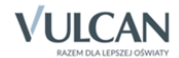

| Nabór Szkoły p               | odstawowe VULCAN                                                                                                    |
|------------------------------|----------------------------------------------------------------------------------------------------|
| Aktualności                  |                                                                                                    |
| Zasady naboru                | Składanie wniosku                                                                                                    |
| Terminy naboru               | Skiddanie wnioska                                                                                                    |
| Oferta                       | Składanie wniosku osobiście 🦯                                                                                                    |
| Wniosek                      | Aby złożyć wniosek osobiście należy wydrukować go, podpisać, dołączyć odpowiednie załączniki i zanieść do jednostki pierwszego wyboru.                                                         |
| Informacja - dane<br>osobowe | Drukuj wniosek                                                                                                    |
| Zmień hasło                  | Składanie wniosku elektronicznie                                                                                                    |
| Usuń konto                   | Ta metoda umożliwia złożenie wniosku bez wychodzenia z domu. Warunkiem skorzystania z tej metody jest, aby obydwoje                                                                            |
| Pliki do pobrania            | rodzice/opiekunowie prawni kandydata posiadali Profil Zaufany lub podpis kwalifikowany. Ponadto dla składanego wniosku należy dodać<br>wszystkie wymagane załączniki w postaci elektronicznej. |
| Pomoc                        |                                                                                                    |

Po zalogowaniu się ponownie do systemu i wybraniu pozycji **Wniosek**, będzie można wydrukować wniosek w formie papierowej lub złożyć wniosek elektronicznie (tak samo jak zgłoszenie do szkoły obwodowej), podpisując go wcześniej EPUAP lub podpisem kwalifikowanym, jeżeli w mieście w którym odbywa się rekrutacja ta metoda podpisywania zgłoszeń/wniosków jest włączona.

#### Decyzja o rezygnacji z udziału w rekrutacji elektronicznej

W przypadku rezygnacji z miejsca w szkole obwodowej oraz z udziału w rekrutacji do szkół spoza obwodu, należy kliknąć odnośnik **Nie chcę brać udziału w rekrutacji, a także rezygnuję z miejsca w szkole obwodowej.** 

W wyświetlonym oknie należy podać dane szkoły, do której będzie uczęszczało dziecko. Informacja ta jest potrzebna w szkole obwodowej, do której dziecko jest przypisane.

| NABÓR VULCAN        |                                                                                                    |                                                                                        |  |  |
|---------------------|----------------------------------------------------------------------------------------------------|----------------------------------------------------------------------------------------|--|--|
| Nabór Szkoły po     | odstawowe                                                                                                    |                                                                                        |  |  |
| Aktualności         |                                                                                                    |                                                                                        |  |  |
| Zasady naboru       | Rezvgnacia z rel                                                                                                    | krutacii                                                                               |  |  |
| Terminy naboru      |                                                                                                    |                                                                                        |  |  |
| Oferta              | Została podjęta decyzja o rezygnacji z przyjęcia                                                                                         | do szkoły obwodowej oraz z udziału w rekrutacji do szkół objętych systemem rekrutacji. |  |  |
| Statystyki chętnych | Podaj nazwę i adres szkoły, do której będzie uczęszczać dziecko. Informacja ta jest potrzebna w szkole obwodowej, do której dziecko jest |                                                                                        |  |  |
| Wolne miejsca       | przypisane.                                                                                                    |                                                                                        |  |  |
| Zgłoszenie          | Nazwa szkoły:                                                                                                    | Szkoła podstawowa nr 1                                                                 |  |  |
| Zmień hasło         | Adres szkoły:                                                                                                    | Nowa 1 50-147 Wrocław                                                                  |  |  |
| Usuń konto          | W systemie rokrutacji zostana zachowane naste                                                                                            | nuiace dane zwiazane z kontem kandudata:                                               |  |  |
| Pliki do pobrania   | w systemie rekrutacji zostaną zachowane następujące dane związane z kontem kandydata:                                                    |                                                                                        |  |  |
| Pomoc               | 10221910293, Jan Tomasz Nowacki                                                                                                    |                                                                                        |  |  |
|                     | Szkoła obwodowa: Szkoła podstawowa pr1                                                                                                   |                                                                                        |  |  |
|                     | Po wybraniu z menu pozycii <b>Zgłoszenie</b> można                                                                                       | zmianić daruzia doturzaca formu rakrutaciji                                            |  |  |
|                     | romyorania z mena pozycji zgłoszenie mozna.                                                                                              |                                                                                        |  |  |
|                     |                                                                                                    | Zapisz Anuluj                                                                          |  |  |

Należy zakończyć rezygnację z udziału w rekrutacji klikając przycisk Zapisz.

W przypadku rezygnacji zostaną usunięte wszystkie dane osobowe z wyjątkiem nazwiska, numeru PESEL, informacji o szkole obwodowej oraz adresu e-mail.

Wówczas wyświetli się komunikat z potwierdzeniem wykonanej operacji:

|                     | BÓR VULCAN                                                                                                |
|---------------------|----------------------------------------------------------------------------------------------------|
| Nabór Szkoły p      | odstawowe Vulcan                                                                                          |
| Aktualności         |                                                                                                    |
| Zasady naboru       | 7øłoszenie                                                                                                |
| Terminy naboru      | Kondulat zeszuznawała udziału w rakrutacji do człół obiotych cystemam paberu. Możecz zmienić to despis    |
| Oferta              | kanuyuat zrezygnowar z udziału w rekrutacji do szkoroujętych systemeni nauoru, wożesz zmienic tę detyżję. |
| Statystyki chętnych | Zmiana formy rekrutacji                                                                                   |
| Wolne miejsca       | Zgłaszam dziecko wyłącznie do szkoły obwodowej                                                            |
| Zgłoszenie          | Zgłaszam dziecko do rekrutacji do szkoły poza obwodem                                                     |
| Zmień hasło         |                                                                                                    |
| Usuń konto          |                                                                                                    |
| Pliki do pobrania   |                                                                                                    |
| Pomoc               |                                                                                                    |

W przypadku zmiany decyzji, należy zalogować się do systemu, wprowadzić numer PESEL dziecka oraz podane w trakcie pierwszej rejestracji hasło. Zmiana decyzji oraz podstawowych danych dziecka będzie możliwa po kliknięciu pozycji menu: **Zgłoszenie**.

# Zgłoszenie kandydata w rekrutacji otwartej

W przypadku decyzji o rekrutacji do szkoły poza obwodem zamieszkania, należy kliknąć przycisk **Zgłoś kandy**daturę - wprowadzić PESEL i kliknąć przycisk **Dalej**.

Następnie zapoznać się z informacjami wyświetlonymi w pierwszym kroku rejestracji i przejść do kolejnego kroku używając przycisku **Dalej.** 

#### Wybór formy rekrutacji

Po uzupełnieniu danych kandydata oraz danych rodziców/opiekunów (patrz: <u>Krok 2 oraz 3: Dane osobowe</u> <u>kandydata oraz rodziców/opiekunów prawnych</u>) należy przejść do **Karty wybór formy rekrutacji.** 

| Nabór do szkół podstav                                                                                                    | vowych                                                                                                    |                                                    |                              |                                     |
|----------------------------------------------------------------------------------------------------|----------------------------------------------------------------------------------------------------|----------------------------------------------------|------------------------------|-------------------------------------|
| Informacje Dane osobowe<br>krok 1/5 krok 2/5                                                                                                    | Dane rodziców<br>krok 3/5                                                                                               | Wybór formy rekrutacji<br>krok 4/5                 | Utworzenie konta<br>krok 5/5 |                                     |
| Na podstawie adresu zamiesz<br>Szkoła Podstawowa nr 6<br>ul. Tulipanowa 1, 51-116 Wrocław<br>Prosimy wybrać jedną z poniż<br>Zgłaszam dziecko wyłącznie do szku<br>Zgłaszam dziecko do rekrutacji do s<br>W każdym przypadku zostanie utw<br>Wstecz | t <mark>kania szkołą obwod</mark><br>szych możliwości:<br>oły obwodowej<br>szkoły poza obwodem<br>orzone konto kandydat | ową kandydata jest:<br>a i będzie można zmienić po | djętą decyzję.               | Anuluj                              |
| 0 VULCAN sp. z o. o. 2019 <mark>Nabó</mark> r wersja: 1                                                                                                    | 8.06.00.8872                                                                                                    |                                                    |                              | Polityka prywatności (pliki cookie) |

Następnie należy kliknąć odnośnik Zgłaszam dziecko do rekrutacji poza obwodem.

W kolejnym kroku należy utworzyć się listę preferencji kandydata, czyli wybrać jednostki lub grupy rekrutacyjne, na których zależy kandydatowi.

| Nabór do szkół podstawowych                                                                               |                                    |                              |                                                      |
|----------------------------------------------------------------------------------------------------|------------------------------------|------------------------------|------------------------------------------------------|
| Informacje Dane osobowe Dane rodziców<br>krok 1/5 krok 2/5 krok 3/5                                       | Wybór formy rekrutacji<br>krok 4/5 | Utworzenie konta<br>krok 5/5 |                                                      |
| Wniosek będzie rozpatrywany do oddziałów w kolejnoś<br>najmniej preferowanych.                            | ici wskazanej na liście prefere    | ncji. Prosimy uporządł       | xować dodane oddziały w kolejności od najbardziej do |
| Na liście preferencji nie można dodać oddziału ze szk<br>konieczne jest spełnienie określonych kryteriów. | oły obwodowej kandydata, z         | wyjątkiem sytuacji, gd       | y dla oddziału obowiązuje dodatkowy sprawdzian lub   |
| Szkołą obwodową kandydata jest:                                                                           |                                    |                              |                                                      |
| Szkoła Podstawowa nr 6                                                                                    |                                    |                              |                                                      |
| ul. Tulipanowa 1, 51-116 Wrocław                                                                          |                                    |                              |                                                      |
| Wybór oddziałów na listę preferencji                                                                      |                                    |                              |                                                      |
| Miejscowość:                                                                                              | Wrocław                            |                              | <b>~</b>                                             |
| Jednostka:                                                                                                | wybierz                            |                              | ~                                                    |
| Oddział:                                                                                                  | wybierz                            |                              | ✓                                                    |
|                                                                                                    |                                    |                              | Dodaj                                                |
| Lista wybranych preferencji                                                                               |                                    |                              |                                                      |
| Lista preferencji nie została określona                                                                   |                                    |                              |                                                      |
| Prosimy o zapoznanie się z informacjami na temat przetw                                                   | varzania danych osobowych.         | Czytaj                       | dalej                                                |
| Potwierdzam, że zapoznałem(am) się z informacjan                                                          | mi na temat przetwarzania dar      | ych osobowych.               |                                                      |
| Wstecz                                                                                                    |                                    |                              | Dalej                                                |

Szczegółowy opis wyboru preferencji został przedstawiony w kroku 3 – patrz: Wybór preferencji.

W kroku wyboru preferencji pojawi się okno z zawartością koszyka. Możemy tu dodać lub usunąć wybrane wcześniej grupy klikając odpowiednie przyciski wcześniejszego utworzenia koszyka preferencji przed wyświetleniem kroku.

W uzasadnionych przypadkach system może zawierać dodatkowy komunikat, że dana pozycja nie może być dodana do listy preferencji ze względu na wiek, miejsce zamieszkania, orzeczenie o potrzebie kształcenia specjalnego lub brak miejsc w grupie.

#### Wybór preferencji

| NABÓR VULCAN                                                                                                    |                                                                                                    |                                                                                                    |  |  |  |
|----------------------------------------------------------------------------------------------------|----------------------------------------------------------------------------------------------------|----------------------------------------------------------------------------------------------------|--|--|--|
| abór Szkoły podstawowe                                                                                                    |                                                                                                    | VULCAN                                                                                                    |  |  |  |
| Informacje Dane osobowe Dane rodziców<br>krok 1/5 krok 2/5 krok 3/5                                                                                                    | Wybór formy rekrutacji<br>krok 4/5<br>krok 5/5                                                                  |                                                                                                    |  |  |  |
| Poniższe preferencje nie mogą być dodane do listy p<br>potrzebie kształcenia specjalnego lub brak miejsc w g<br>• Szkoła podstawowa nr1 - Ogólnodostępny<br>• Szkoła podstawowa nr1 - Sportowy1<br>• Szkoła podstawowa nr1 - Integracyjny | referencji, gdyż nie są przeznaczone dla kandydata ze<br>rupie:                                                 | względu na wiek, miejsce zamieszkania, orzeczenie o                                                          |  |  |  |
| Kandydat będzie rozpatrywany do grup w kolejności w<br>preferowanych.<br>Na liście preferencji nie można dodać grupy ze szkoły oj                                                                                                    | ,skazanej na liście preferencji. Prosimy uporządkować<br>bwodowej kandydata, z wyjątkiem sytuacji, gdy dla grup | dodane grupy w kolejności od najbardziej do najmniej<br>w obowiązuje dodatkowy sprawdzian lub konieczne jest |  |  |  |
| spełnienie określonych kryteriów.                                                                                                    | , , , , , , , , , , , , , , , , , , , ,                                                                         |                                                                                                    |  |  |  |
| Szkołą obwodową kandydata jest:                                                                                                    |                                                                                                    |                                                                                                    |  |  |  |
| Szkoła podstawowa nr1                                                                                                    |                                                                                                    |                                                                                                    |  |  |  |
| ul. Stara 1/1, 50-128 Wrocław                                                                                                    |                                                                                                    |                                                                                                    |  |  |  |
| Wybór grup na listę preferencji                                                                                                    |                                                                                                    |                                                                                                    |  |  |  |
| Miejscowość:                                                                                                    | Wrocław                                                                                                    | •                                                                                                    |  |  |  |
| Jednostka:                                                                                                    | wybierz 💌                                                                                                    |                                                                                                    |  |  |  |
| Grupa:                                                                                                    | wybierz                                                                                                    | ·                                                                                                    |  |  |  |
| Lista wybranych preferencji                                                                                                    |                                                                                                    | Dodaj                                                                                                    |  |  |  |
| Numer                                                                                                    | Jednostka - grupa                                                                                               | Operacje                                                                                                    |  |  |  |
| 1                                                                                                    | Szkoła podstawowa nr1 - Sportowy                                                                                | Ψ×                                                                                                    |  |  |  |
| 2                                                                                                    | Szkoła podstawowa nr1 - Sportowy_Koszykówka                                                                     | ∱ ×                                                                                                    |  |  |  |
| Wstecz                                                                                                    |                                                                                                    | Dalej                                                                                                    |  |  |  |

Szczegółowy opis wyboru preferencji został przedstawiony w kroku 3 – patrz: Wybór preferencji.

Po wyborze preferencji należy przejść do kolejnego kroku klikając przycisk Dalej.

Jeśli nie powiedzie się przejście do kolejnego kroku należy wrócić do górnej części strony w celu sprawdzenia opisu ewentualnego błędu wyróżnionego kolorem czerwonym.

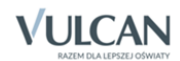

#### Krok 4: Kryteria naboru

Ten krok ma na celu wskazanie kryteriów spełnianych przez kandydata. W zależności od szkoły lub oddziału kryteria oraz ich liczba mogą być różne.

Odpowiedzi na kryteria należy wybierać z dostępnych list rozwijalnych:

| Nabór do szkół podstawowych                                                                                                    |                                                                |                                     |
|----------------------------------------------------------------------------------------------------|----------------------------------------------------------------|-------------------------------------|
| Informacje Dane osobowe Dane rodziców<br>krok 1/5 krok 2/5 krok 3/5                                                                                                    | Wybór formy rekrutacji Utworzenie konta<br>krok 4/5 krok 5/5   |                                     |
| Kryteria podstawowe                                                                                                    |                                                                |                                     |
| Kandydat, którego rodzeństwo uczęszcza w<br>bieżącym roku i będzie uczęszczać w następnym<br>roku szkolnym do szkoły pierwszego wyboru.:                                                         | Tak                                                            | ✓ i                                 |
| Kandydat, którego miesce pracy jednego z<br>rodziców znajduje się w obwodzie szkoły<br>pierwszego wyboru:                                                                                        | Nie                                                            | ✓ i                                 |
| Samotne wychowywanie lub objęcie dziecka pieczą<br>zastępczą:                                                                                                    | Tak                                                            | ✓ i                                 |
| W obwodzie szkoły pierwszego wyboru<br>zamieszkują krewni kandydata (np. babcia, dziadek)<br>wspierający rodziców / rodzica samotnie<br>wychowującego w zapewnieniu dziecku należytej<br>opisiti | Tak                                                            | ✓ i                                 |
| Kryteria automatyczne                                                                                                    |                                                                |                                     |
| Kandydat mieszka na terenie gminy prowadzącej<br>nabór:                                                                                                    | Wrocław                                                        | i                                   |
| Po naciśnięciu przycisku Dalej i przejściu do kolejnego kr                                                                                                    | roku zostanie utworzone konto kandydata w systemie rekrutacji. |                                     |
| Prosimy o sprawdzenie, czy wszystkie dane są poprawnie                                                                                                    | e uzupełnione.                                                 |                                     |
| Wstecz                                                                                                    |                                                                | Dalej                               |
| © VULCAN sp. z o. o. 2019 Nabór wersja: 18.06.00.8872                                                                                                    |                                                                | Polityka prywatności (pliki cookie) |

W tym kroku mogą się pojawić tzw. **kryteria automatyczne**, na które nie trzeba udzielać odpowiedzi, ponieważ odpowiedź jest ustawiana automatycznie na podstawie wcześniej wprowadzonych danych. Kryteria takie dotyczą miejsca zamieszkania lub daty urodzenia.

Po wybraniu odpowiedzi na wszystkie kryteria, w tym kryteria dodatkowe, należy przejść do kolejnego kroku klikając przycisk **Dalej.** 

#### Krok 5: Wniosek

Na karcie **Utworzenie konta** opiekun kandydata ma możliwość wydrukowania wniosku. Znajdują się tu także dane szkoły pierwszego wyboru, do której należy dostarczyć dokument oraz termin, w jakim powinno się to zrobić.

| Nabór do szkół podstawowych                                                                                                    |                                                                     |
|----------------------------------------------------------------------------------------------------|---------------------------------------------------------------------|
| Informacje Dane osobowe Dane rodziców<br>krok 1/6 krok 2/6 krok 3/6                                                                                                    | Preferencje Kryteria Utworzenie konta<br>krok 4/6 krok 5/6 krok 6/6 |
| Dane wprowadzone w poprzednich krokach zostały zapis                                                                                                    | ane.                                                                |
| Zostało utworzone konto kandydata w systemie rekrutac                                                                                                    | i. Zapisz swój login i podaj hasło.                                 |
| Login:                                                                                                    | jnowacki30                                                          |
| Hasło:                                                                                                    |                                                                     |
| Powtórz hasło:                                                                                                    |                                                                     |
| Po zalogowaniu się i wybraniu z menu pozycji <b>Wniosek</b> m                                                                                                    | ożesz:                                                              |
| <ul> <li>edytować dane kandydata i rodziców oraz listę pri</li> <li>wydrukować wniosek, który należy zanieść do:<br/>Szkoła Podstawowa nr 4</li> <li>ul. Storczykowa 1, 51-116 Wrocław</li> <li>w terminie do 10.07.2019</li> </ul> | ferencji                                                            |
| Wybierz przycisk <b>Zakończ</b> , aby wrócić do menu.<br>Drukuj wniosek                                                                                                    | Zakończ                                                             |
| /ULCAN sp. z o. o. 2019 Nabór wersja: 18.06.00.8872                                                                                                    | Polityka prywatności (pliki cooki                                   |

Po wypełnieniu wniosku należy kliknąć przycisk **Zakończ**. Następnie po zalogowaniu się ponownie do systemu i wybraniu pozycji **Wniosek**, będzie można wydrukować wniosek w formie papierowej lub złożyć wniosek elektronicznie (tak samo jak zgłoszenie do szkoły obwodowej), podpisując go wcześniej EPUAP lub podpisem kwalifikowanym, jeżeli w mieście w którym odbywa się rekrutacja ta metoda podpisywania zgłoszeń/wnio-sków jest włączona.

Przed elektronicznym złożeniem wniosku należy dołączyć w formie plików wymagane załączniki potwierdzające kryteria zaznaczone we wniosku.

| Nabór Szkoły pod | abór Szkoły podstawowe         |                                                                  |                                                           |                                                                 | V                                                        | /ULCAN     |
|------------------|--------------------------------|------------------------------------------------------------------|-----------------------------------------------------------|-----------------------------------------------------------------|----------------------------------------------------------|------------|
|                  | Wymaga                         | ne załączniki do w                                               | niosku                                                    |                                                                 |                                                          |            |
|                  | Załączniki mo<br>6.0 MB. Wska: | żna dodać w formie zdjęcia<br>ż plik, a następnie wybierz i<br>— | i lub skanu. Dopuszczalne :<br>konę ze znakiem plus dla d | są formaty plików jpg, png, gi<br>lokumentu, którego treść jest | f i pdf. Maksymalny rozmiar załą<br>zawarta w tym pliku. | ącznika to |
|                  | Przeglądaj                     | 1Wielodzietność rodziny                                          | / kandydata.pdf                                           |                                                                 |                                                          |            |
|                  | L.p.                           |                                                                  |                                                           | Nazwa                                                           | pliku                                                    |            |
|                  | 1                              | 1/Wielodzietność rodziny<br>dzieci)                              | / kandydata (3 i więcej                                   |                                                                 |                                                          | 0          |
|                  |                                |                                                                  |                                                           |                                                                 |                                                          |            |

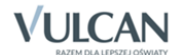

| Nabór Szkoły pods | tawowe                                                                                                    |                                                                                                    |                                             |                                                                                                    |                                                                     | VULCAN                                                       |
|-------------------|----------------------------------------------------------------------------------------------------|----------------------------------------------------------------------------------------------------|---------------------------------------------|----------------------------------------------------------------------------------------------------|---------------------------------------------------------------------|--------------------------------------------------------------|
|                   | 1                                                                                                    | 1/Wielodzietność rodziny kandydata (3<br>dzieci)                                                                                 | i więcej                                    |                                                                                                    |                                                                     | 0                                                            |
| P<br>P<br>z<br>P  | Podpisanie v<br>Ioniżej rodzice/<br>ostanie zablok<br>ierwszego wyb                                                                                                    | wniosku<br>opiekunowie prawni wskazani we wniosk<br>owana możliwość modyfikacji danych :<br>oru można usunąć podpis, zmodyfikowa | u mogą podp<br>zawartych w<br>ać dane i pod | isać wniosek wybraną metodą. Po<br>e wniosku. Dopóki wniosek nie<br>pisać wniosek ponownie. Usunięc | ) złożeniu co najmnie<br>zostanie zaakcepto<br>ie podpisu należy po | ej jednego podpisu<br>wany w jednostce<br>otwierdzić tą samą |
| n<br>-<br>        | metodą, jaką został złożony podpis. Przycisk Drukuj wniosek umożliwia:<br>- obejrzenie wniosku przed podpisaniem,<br>- po złożeniu podpisu pobranie wniosku z metryczką podpisu. |                                                                                                    |                                             |                                                                                                    |                                                                     |                                                              |
|                   |                                                                                                    | lmię i nazwisko                                                                                                    |                                             |                                                                                                    | D                                                                   | rukuj wniosek                                                |
|                   | Aleksandra Ol                                                                                                    | a                                                                                                    |                                             | Podpisz (EPUAP)                                                                                     | Podpisz (kwa                                                        | alifikowany)                                                 |

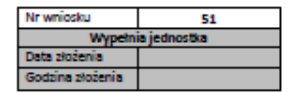

#### WNIOSEK O PRZYJĘCIE KANDYDATA

DO SZKOŁY PODSTAWOWEJ OD 1 WRZEŚNIA 2020 (dotyczy dzieci uprawnionych do uczęszczania do szkoły podstawowej)

Wypełniając wniosek należy podać dane zgodnie ze stanem faktycznym. Poświadczenie nieprawdy prowadzi do odpowiedzialności karnej wynikającej z art. 233 Ustawy z dnia 6 czerwca 1997r. Kodeks Karny.

Wniosek należy złożyć tylko w jednostce wskazanej na I miejscu listy preferencji w terminie określonym w harmonogramie. Pola zaznaczone gwiazdką są obowiązkowe do wypełnienia we wniosku.

#### DANE IDENTYFIKACYJNE KANDYDATA

| Imiona:* Ola                                                      |   |   |   | Nazwisko:* Ola |   |   |   |   |   |   |   |
|-------------------------------------------------------------------|---|---|---|----------------|---|---|---|---|---|---|---|
| PESEL*                                                            | 1 | 2 | 2 | 2              | 1 | 5 | 6 | 8 | 4 | 2 | 1 |
| Data urodzenia" 15 02 2012<br>dzień miesłąc rok                   |   |   |   |                |   |   |   |   |   |   |   |
| Rodzaj, seria oraz numer innego dokumentu tożsamości: nie dotyczy |   |   |   |                |   |   |   |   |   |   |   |

Rodzaj, seria oraz numer innego dokumentu tożsamości: --- nie dotyczy ---

#### DANE ADRESOWE KANDYDATA

| Adres zamieszkania |                 |                         |    |            |    |  |
|--------------------|-----------------|-------------------------|----|------------|----|--|
| Województwo*       | łódzkie         | Ulica                   |    | Mita       |    |  |
| Powiat*            | rawski          | Nr budynku*             | 25 | Nr lokalu  | 55 |  |
| Gmina*             | Rawa Mazowiecka | Kod pocztowy* 12-345    |    |            |    |  |
| Miejscowość*       | Rawa Mazowiecka | Poczta* Rawa Mazowiecka |    |            |    |  |
| Dane kontaktowe    |                 |                         |    |            |    |  |
| Telefon            | nie podano      | Adres e-mail            |    | nie podano |    |  |

#### DODATKOWE INFORMACIE O KANDYDACIE

| Orzeczenie o potrzebie kształcenia specjalnego | Nie        |
|------------------------------------------------|------------|
| Numer(y) PESEL rodzeństwa                      | nie podano |

#### DANE RODZICÓW

(W przypadku, gdy ustanowiono opiekę prawną nad dzieckiem, należy podać dane opiekunów prawnych)

|                       | Matka/opiekunka prawna | Ojciec/opiekun prawny |
|-----------------------|------------------------|-----------------------|
| Stopień pokrewieństwa | nie podano             | Brak danych           |

Po zakończeniu rejestracji wprowadzone dane dostępne są po zalogowaniu kandydata i kliknięciu pozycji bocznego menu: Wniosek.

| 👬 NAB               | ÓR VULCAN                                                                                                    |
|---------------------|----------------------------------------------------------------------------------------------------|
| Nabór Szkoły po     | odstawowe VULCAN                                                                                                    |
| Aktualności         |                                                                                                    |
| Zasady naboru       | Wniosek                                                                                                    |
| Terminy naboru      | Kandvdat zdeovdował się zełosić do rekrutacji do szkół poza obwodem. Wniosek nie został jeszcze zweryfikowany, leśli kandydat nie zostanie          |
| Oferta              | zakwalifikowany do wybranej szkoły, zostanie automatycznie przyjęty do szkoły obwodowej. Możesz wybrać jedną z poniższych możliwości:               |
| Statystyki chętnych | Zmień preferencje                                                                                                    |
| Wolne miejsca       | Zmień dane osobowe                                                                                                    |
| Wniosek             | Drukuj wniosek                                                                                                    |
| Punktacja           |                                                                                                    |
| Zmień hasło         | Zmiana formy rekrutacji                                                                                                    |
| Usuń konto          | W przypadku zgłoszenia wyłącznie do szkoły obwodowej zostaną usunięte preferencje i odpowiedzi na kryteria, natomiast w przypadku                   |
| Pliki do pobrania   | rezygnacji zostaną usunięte wszystkie dane osobowe z wyjątkiem imienia, nazwiska, numeru PESEL, informacji o szkole obwodowej oraz<br>adresu e-mail |
| Pomoc               | Zglaszam się wyłącznie do szkoły obwodowej                                                                                                    |
|                     | Nie chcę brać udziału w rekrutacji, a także rezygnuję z miejsca w szkole obwodowej                                                                  |

Kandydat po złożeniu wniosku w systemie będzie mógł (w zależności od etapu rekrutacji) zmienić preferencje, dane osobowe lub formę rekrutacji lub też zrezygnować z udziału w rekrutacji.

Informacja o statusie "odrzucony" po ponownym zalogowaniu uczestnika oznacza, że:

- konieczne jest uzupełnienie wymaganych dokumentów - na etapie rejestracji oraz na etapie weryfikacji osiągnięć;

 kandydat jest wykluczony z udziału w rekrutacji; nie będzie brany pod uwagę podczas przydziału po zakończeniu etapu rejestracji.

### Podgląd wyników rekrutacji otwartej

Po zakończeniu etapu rejestracji zgłoszeń system wykonuje automatyczny przydział kandydatów na podstawie uzyskanych punktów rekrutacyjnych. W celu sprawdzenia na stronie wyników kwalifikacji należy zalogować się do systemu wprowadzając login i hasło. W przypadku podania niewłaściwych danych dostępowych wyświetli się dodatkowy komunikat:

Jeśli hasło zostało zgubione lub zapomniane, można skorzystać z opcji Nie pamiętam hasła. Opcja ta jest dostępna pod warunkiem, że przy uzupełnianiu formularza zgłoszeniowego został wpisany adres e-mail. Jeżeli pole adresu e-mail nie zostało uzupełnione należy zgłosić się do szkoły obwodowej lub szkoły wybranej na pierwszym miejscu listy preferencji z prośbą o wygenerowanie nowego hasła.

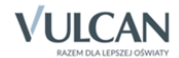

# Podgląd wyników kwalifikacji do szkół spoza obwodu

Wyniki kwalifikacji są dostępne w postaci list wywieszonych w każdej jednostce biorącej udział w elektronicznej rekrutacji. Dodatkowo można sprawdzić wyniki po zalogowaniu się na stronę dla kandydatów klikając pierwszą pozycję w bocznym menu **Aktualności**. Po wybraniu tej pozycji wyświetli się kompletna informacja o wynikach kwalifikacji dziecka.

W sytuacji, gdy dziecko zostanie zakwalifikowane do jednej z wybranych jednostek wyświetli się następująca informacja:

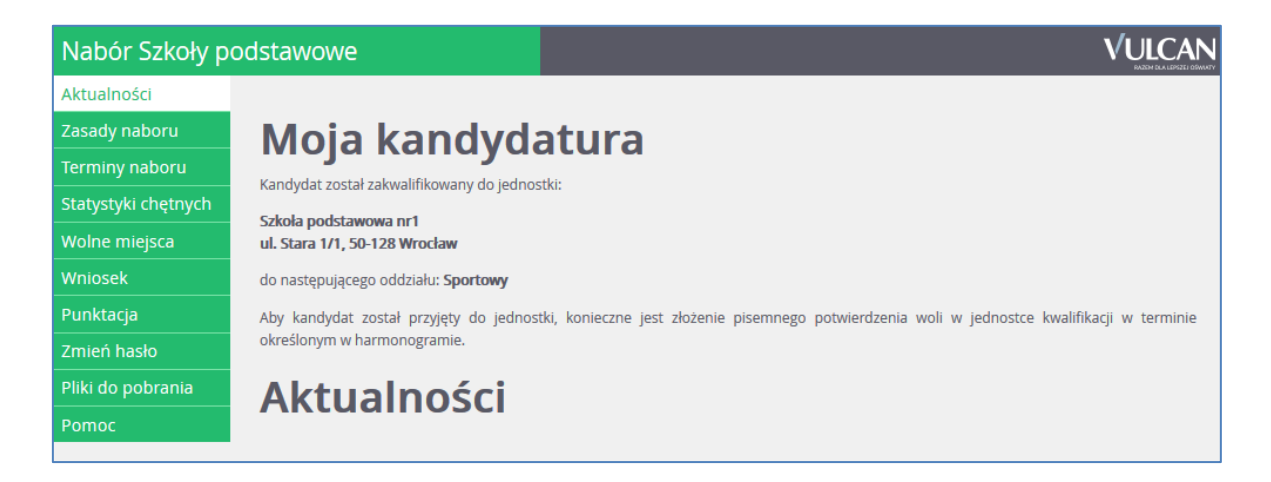

Dodatkowo będzie mógł sprawdzić też wyniki w zakresie punktacji:

| Nabór Szkoły podstawowe                                                                                                    |                                                                                                    |                       |                     |                |                    |  |
|----------------------------------------------------------------------------------------------------|----------------------------------------------------------------------------------------------------|-----------------------|---------------------|----------------|--------------------|--|
| Aktualności<br>Zasady naboru                                                                                                    | Punktacj                                                                                                    | a                     |                     |                |                    |  |
| Terminy naboru                                                                                                    | rezentowana poniżej liczba punktów została obliczona na podstawie odpowiedzi na kryteria udzielonych przez kandydata. Ostateczna liczba |                       |                     |                |                    |  |
| Oferta                                                                                                    | punktów obowiązująca podczas rekrutacji będzie widoczna po zaakceptowaniu wniosku w jednostce pierwszego wyboru.                        |                       |                     |                |                    |  |
| Statystyki chętnych                                                                                                    | N                                                                                                    |                       |                     |                | Status kandydata w |  |
| Wolne miejsca                                                                                                    | Numer                                                                                                    |                       | Oddział             | Liczba punktów | rekrutacji*        |  |
| Wniosek<br>Punktacja                                                                                                    | 1                                                                                                    | Szkoła podstawowa nr1 | Sportowy            | 3000           | Rozpatrywany       |  |
| Zmień hasło                                                                                                    | 2                                                                                                    | Szkoła podstawowa nr1 | Sportowy_Koszykówka | 3000           | Rozpatrywany       |  |
| Usuń konto                                                                                                    | * Status kandvdata w rekrutarii informule o stanle postenowania rekrutarvinego dla każdei preferencii:                                  |                       |                     |                |                    |  |
| <ul> <li>Rozpatrywany - oznacza, że postępowanie trwa i nie jest jeszcze znany jego wynik</li> <li>Odrzucony - oznacza, że wniosek kandydata został odrzucony i konieczny jest kontakt z jednostką pierwszego wyboru</li> <li>Niezaliczony SUK - oznacza, że kandydat nie zaliczył sprawdzianu i nie będzie brany pod uwagę w kwalifikacji do oddziału</li> <li>Niespełnione kryterium - oznacza, że kandydat nie został zakwalifikowany do oddziału</li> <li>Niezakwalifikowany - oznacza, że kandydat został zakwalifikowany do oddziału</li> <li>Niezakwalifikowany - oznacza, że kandydat został zakwalifikowany do oddziału</li> <li>Nierozpatrywany - oznacza, że kandydat nie został zakwalifikowany do oddziału</li> <li>Nierozpatrywany - oznacza, że kandydat został zakwalifikowany do oddziału</li> <li>Nierozpatrywany - oznacza, że kandydat został zakwalifikowany do oddziału</li> <li>Nierozpatrywany - oznacza, że kandydat został zakwalifikowany do oddziału</li> <li>Nierozpatrywany - oznacza, że kandydat został zakwalifikowany do oddziału</li> <li>Stresiony - oznacza, że kandydat został przyjęty do oddziału</li> <li>Stresiony - oznacza, że kandydat został przyjęty, a następnie skreślony z listy przyjętych do oddziału</li> </ul> |                                                                                                    |                       |                     |                |                    |  |
|                                                                                                    | Liczba punktów i wynik sprawdzianu uzdolnień kierunkowych zostaną opublikowane po wprowadzeniu ich przez szkolę.                        |                       |                     |                |                    |  |
|                                                                                                    | Jednost                                                                                                    | ka                    | Oddział             |                | Wynik              |  |
|                                                                                                    | Szkoła podstawowa nr1                                                                                                    |                       | owy                 |                |                    |  |
|                                                                                                    | Szkoła podstawowa nr1                                                                                                    | Sport                 | owy_Koszykówka      |                |                    |  |

Należy pamiętać, aby potwierdzić wolę podjęcia nauki we wskazanej jednostce w określonym terminie. Brak potwierdzenia woli jest traktowany jako rezygnacja z miejsca w danym oddziale.

Gdy jest włączone podpisywanie za pomocą EPUAP można elektronicznie potwierdzić wolę uczęszczania Kandydata do wybranej szkoły. Informacje o złożonych podpisach elektronicznych widoczne będą dla szkoły przyjęcia, na liście Kandydaci/Przyjęci w kolumnie Podpis elektroniczny.

| Potwierdzić<br>Aby potwierdzić wolę uczęszcz<br>poświadczającego podjętą decyz<br>kandydata oraz będzie można po | anie woli<br>Iania do jednostki drogi<br>ję. Po poprawnym podpi<br>brać dokument potwierdz | ą elektroniczną, należy wy<br>saniu dokumentu przez jedr<br>ienia woli w formie pliku PDF | brać jedną z dwó<br>ną z podanych poni<br>; | ich metod podpisania<br>iżej osób, zostanie zmiej | dokumentu<br>niony status |                                                           |
|----------------------------------------------------------------------------------------------------|--------------------------------------------------------------------------------------------|-------------------------------------------------------------------------------------------|---------------------------------------------|---------------------------------------------------|---------------------------|-----------------------------------------------------------|
| lmię i nazwi                                                                                                    | sko                                                                                        |                                                                                           |                                             |                                                   |                           |                                                           |
| Alicja Ara                                                                                                    |                                                                                            | Podpisz (EPUA                                                                             | P)                                          | Podpisz (kwalifikow                               | vany)                     |                                                           |
| Paweł Ara                                                                                                    |                                                                                            | Podpisz (EPUA                                                                             | P)                                          | Podpisz (kwalifikow                               | vany)                     |                                                           |
|                                                                                                    |                                                                                            |                                                                                           |                                             |                                                   |                           |                                                           |
| Strona główna Kandydaci Nabór Zesta                                                                              | wienia Konfiguracja Pomoc                                                                  |                                                                                           |                                             |                                                   |                           | Wdrożeniowiec Opiekun Syster                              |
| Kandydac Obwodowi Rezerwacje Przyjęc                                                                             | Nieprzyjęci                                                                                |                                                                                           |                                             |                                                   |                           | <ul> <li>Wyloguj</li> <li>Pomoc</li> <li>Start</li> </ul> |
| 🖃 🗁 Przyjęci                                                                                                    | Lista Eksport (SOU)                                                                        |                                                                                           |                                             |                                                   |                           |                                                           |
| 😑 🗁 J                                                                                                    | Wpisz, by wyszukać                                                                         | Fitruj 🕂 Dodaj Ekspo                                                                      | rtuj 🔹 Szukaj w 👻                           |                                                   |                           | 🖶 Drukuj                                                  |
| DOLIVIN JOIGHLIG                                                                                                 | PESEL                                                                                      | Nazwisko                                                                                  | Imię                                        | Wiek                                              | Powód przyjęcia           | Podpis elektroniczny                                      |
|                                                                                                    | 10222203620                                                                                | Jóźwik J                                                                                  | olanta                                      | Kl.1.                                             | Rekrutacja uzupełniająca  | •                                                         |

W przypadku niezakwalifikowania się dziecka do żadnej z wybranych jednostek wyświetli się komunikat o niezakwalifikowaniu.

Po zakończeniu etapu potwierdzania woli podjęcia nauki w jednostkach publikowane są listy przyjętych.

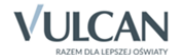

# Rekrutacja uzupełniająca

# Kandydat, który brał udział w rekrutacji właściwej

Jeżeli dziecko nie zostało zakwalifikowane do szkoły podstawowej w pierwszej turze rekrutacji, to w ramach rekrutacji uzupełniającej rodzic/ opiekun prawny może sprawdzić, czy są wolne miejsca w innych jednostkach i ubiegać się o przyjęcia dziecka do wybranej grupy w innej szkole.

Przyjęcie odbywa się podobnie jak w przypadku rekrutacji właściwej: rodzic/ opiekun prawny może zarejestrować kandydata przystępującego do naboru oraz sprawdzić wyniki kwalifikacji.

Oferta wszystkich jednostek biorących udział w elektronicznej rekrutacji uzupełniającej jest dostępna po kliknięciu zakładki **Oferta**. Po wybraniu tej zakładki wyświetli się wyszukiwarka i lista jednostek (zob. *Przeglądanie oferty edukacyjnej szkoły*).

#### Wyszukiwanie wolnych miejsc

Rodzic/ opiekun prawny może przeglądać wolne miejsca w przedszkolach, korzystając z zakładki **Wolne miejsca** w bocznym menu. Po kliknięciu tej zakładki w prawym panelu wyświetla się lista grup przedszkolnych, w których są jeszcze wolne miejsca.

Listę można zawęzić, ustawiając opcje filtrowania i klikając przycisk Szukaj.

| Nabór do szkół p                                                                           | oodstawowych                                                                                                    |                      | VULCAN                |  |  |  |
|--------------------------------------------------------------------------------------------|----------------------------------------------------------------------------------------------------|----------------------|-----------------------|--|--|--|
| Zgłoś kandydaturę<br>Aktualności<br>Zasady naboru<br>Terminy naboru<br>Statystyki chętnych | Wolne miejsca<br>Na tej stronie znajdziesz informację, w których jednostkach i oddziałach są wolne miejsca, na które jest prowadzona rekrutacja uzupełniająca<br>lub dodatkowa.<br>Wyszukiwanie jednostek |                      |                       |  |  |  |
| Pliki do pobrania                                                                          | Nazwa lub adres jednostki: Woisz nazwe lub numer iednostki lub fraement adresu (ulice, mieiscowość, dzielnice)                                                                                            |                      |                       |  |  |  |
| Pomoc                                                                                      | Typ oddriału:                                                                                                    | Ogólnodostenny       |                       |  |  |  |
|                                                                                            | Typ oduzianu.                                                                                                    | ogomouosvępny        | •                     |  |  |  |
|                                                                                            | Obowiązuje dodatkowy sprawdzian:                                                                                                    | Nie                  | <u> </u>              |  |  |  |
|                                                                                            |                                                                                                    |                      | Szukaj                |  |  |  |
|                                                                                            | Wyniki wyszukiwania wolnych                                                                                                    | miejsc w jednostkach |                       |  |  |  |
|                                                                                            | Jednostka                                                                                                    | Oddział              | Liczba wolnych miejsc |  |  |  |
|                                                                                            | Szkoła Podstawowa nr 1                                                                                                    | Ogólnodostępny       | 50                    |  |  |  |
|                                                                                            | Szkoła Podstawowa nr 2                                                                                                    | Ogólnodostępny       | 50                    |  |  |  |
|                                                                                            | Szkoła Podstawowa nr 3                                                                                                    | Ogólnodostępny       | 50                    |  |  |  |
|                                                                                            | Szkoła Podstawowa nr 4                                                                                                    | Ogólnodostępny       | 50                    |  |  |  |
|                                                                                            | Szkoła Podstawowa nr 5                                                                                                    | Ogólnodostępny       | 25                    |  |  |  |
|                                                                                            | Szkoła Podstawowa nr 6                                                                                                    | Ogólnodostępny       | 50                    |  |  |  |
|                                                                                            | Szkoła Podstawowa nr 7                                                                                                    | Ogólnodostępny       | 25                    |  |  |  |
|                                                                                            | Szkoła Podstawowa nr 8                                                                                                    | Ogólnodostępny       | 25                    |  |  |  |
|                                                                                            | Szkoła Podstawowa nr 9                                                                                                    | Ogólnodostępny       | 25                    |  |  |  |
|                                                                                            | Szkoła Podstawowa nr 10                                                                                                    | Ogólnodostępny       | 25                    |  |  |  |
|                                                                                            | Szkoła Podstawowa nr 11                                                                                                    | Ogólnodostępny       | 25                    |  |  |  |
|                                                                                            | Szkoła Podstawowa nr 12                                                                                                    | Ogólnodostępny       | 50                    |  |  |  |
|                                                                                            | Szkoła Podstawowa nr 13                                                                                                    | Ogólnodostępny       | 50                    |  |  |  |

#### Zgłaszanie kandydatury dziecka przez rodzica/ opiekuna prawnego

Elektroniczna rejestracja dziecka, podobnie jak w rekrutacji właściwej, odbywa się w pięciu krokach, podczas których wprowadzane są dane wymagane w procesie rekrutacji oraz generowany jest wydruk wypełnionego wniosku.

W celu rozpoczęcia zgłaszania kandydatury dziecka już zarejestrowanego w systemie rekrutacji do szkół podstawowych należy zalogować się, klikając przycisk **Zaloguj się**, znajdujący się w prawym górnym rogu okna.

| Logowanie          |                  |   |             |
|--------------------|------------------|---|-------------|
|                    | Login:<br>Hasło: |   |             |
| Nie pamiętam hasła |                  | I | Zaloguj się |

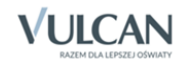

Po zalogowaniu należy kliknąć w bocznym menu pozycję **Wniosek**, a następnie przejść każdy krok rejestracji, klikając przycisk **Dalej**.

W kolejnych krokach należy - jeśli jest taka konieczność, zmodyfikować dane oraz wskazać preferowane szkoły podstawowe i grupy rekrutacyjne. Na końcu należy wygenerować, wydrukować i podpisać wniosek, a następnie - tak jak w rekrutacji właściwej, dostarczyć go do właściwej jednostki lub jednostek.

W celu zalogowania do systemu, w uzasadnionych przypadkach, opiekun kandydata może skorzystać z funkcji **Nie pamiętam hasła**. Jeśli nie będzie to skuteczne, zaleca się zgłoszenie do szkoły podstawowej pierwszej na liście preferencji z prośbą o dodanie dziecka do listy kandydatów. Wówczas wybrana szkoła będzie mogła zmienić hasło kandydata.

### Nowy kandydat

W ramach rekrutacji uzupełniającej o przyjęcie do szkoły podstawowej mogą ubiegać się również kandydaci, którzy nie brali udziału w rekrutacji właściwej.

Przyjęcie odbywa się podobnie jak w rekrutacji właściwej: rodzic/ opiekun prawny może zarejestrować kandydata przystępującego do naboru oraz sprawdzić wyniki kwalifikacji.

Lista wolnych miejsc wyświetli się po kliknięciu pozycji **Wolne miejsca** w bocznym menu (zob. *Wyszukiwanie wolnych miejsc*).

Proces rejestracji nowego kandydata został opisany w rozdziale <u>Rejestracja kandydata przez rodzica/ opie-kuna prawnego.</u>

### Usuwanie konta

Jeśli chcecie Państwo zrezygnować z rekrutacji i usunąć wszystkie swoje dane z systemu, jest to możliwe do momentu akceptacji wniosku przez jednostkę pierwszego wyboru. Aby usunąć konto należy zalogować się do systemu i wybrać w menu po lewej stronie opcję **Usuń konto**. Następnie proszę zapoznać się z informacjami zawartymi na ekranie. W celu ostatecznego usunięcia konta należy kliknąć przycisk **Usuń konto**.

| Aktualności         |                                                                                                    |  |  |  |  |
|---------------------|----------------------------------------------------------------------------------------------------|--|--|--|--|
| Zasady naboru       | Usuwanie konta                                                                                                    |  |  |  |  |
| Terminy naboru      | osumanie konta                                                                                                    |  |  |  |  |
| Oferta              | Usunięcie konta powoduje usunięcie wszystkich danych kandydata. Po usunięciu konta nie będzie można zalogować się do systemu. |  |  |  |  |
| Statystyki chętnych | Operacja ta jest nieodwracalna. Czy chcesz usunąć konto?                                                                      |  |  |  |  |
| Wolne miejsca       | Usuń konto                                                                                                    |  |  |  |  |
| Wniosek             |                                                                                                    |  |  |  |  |
| Punktacja           |                                                                                                    |  |  |  |  |
| Zmień hasło         |                                                                                                    |  |  |  |  |
| Usuń konto          |                                                                                                    |  |  |  |  |

# Najczęściej zadawane pytania

# Jak postępować gdy przy zgłaszaniu kandydatury (zakładaniu konta), wyświetli się komunikat o błędnym numerze PESEL?

Przy zakładaniu konta może pojawić się komunikat o błędnym wypełnieniu pola przeznaczonego na numer Pesel. Należy w takiej sytuacji, upewnić się, czy numer jest poprawnie wpisany oraz czy nie ma przed lub za numerem postawionej spacji. Jeżeli mimo wpisywania poprawnego numeru nadal pojawia się ten komunikat, należy skontaktować się z dowolną szkołą w celu wyjaśnienia nieprawidłowości.

### Jak postępować gdy przy zgłaszaniu kandydatury (zakładaniu konta), wyświetli się informacja, że kandydat o podanym numerze PESEL został już zarejestrowany?

Każdy kandydat może mieć założone tylko jedno konto w elektronicznym naborze. Konto to jest zakładane na podstawie numeru PESEL, a następnie weryfikowane w szkole na podstawie okazanych dokumentów. Jeżeli taki komunikat pojawi się podczas pierwszej rejestracji kandydata, należy skontaktować się z dowolną szkołą w celu wyjaśnienia zaistniałej sytuacji.

### Jak i kiedy można zmienić kolejność oddziałów (grup) na liście preferencji?

Kolejność oddziałów na liście preferencji można modyfikować do momentu zaakceptowania wniosku przez jednostkę pierwszego wyboru. Zmianę pozycji na liście preferencji umożliwiają ikony . Za pomocą ikony można natomiast usunąć wybraną pozycję z listy.

### Dlaczego na listę preferencji można wybrać tylko niektóre oddziały?

Jak już wspomniano wcześniej, przy wyborze oddziałów nie pojawią się oddziały ogólnodostępne ze szkoły obwodowej. Ze szkoły obwodowej, do której jest przypisane dziecko można wybrać natomiast tylko te oddziały, w których wymagane jest spełnienia dodatkowych warunków (np. odział sportowy, do którego obowiązuje próba sprawności fizycznej).

W razie wątpliwości proszę kontaktować się ze szkołą.

### Jak zmodyfikować listę preferencji, jeżeli wniosek został już zaakceptowany?

W sytuacji, gdy wniosek został już zaakceptowany, nie ma możliwości zmodyfikowania danych ani listy preferencji. Jeżeli jednak zachodzi taka konieczność i jest nadal aktywny etap rejestracji kandydatów (termin można sprawdzić w zakładce **Terminy naboru**), należy skontaktować się ze szkołą, która weryfikowała wniosek i poprosić o anulowanie akceptacji zgłoszenia. Po tej operacji możliwość modyfikacji danych zostanie odblokowana. Następnie należy ponownie dostarczyć wydrukowany, zaktualizowany i podpisany wniosek do szkoły wybranej na pierwszej preferencji.

### Jak postępować w przypadku zgubienia hasła do elektronicznej rekrutacji?

Jeśli hasło zostało zgubione lub zapomniane, można skorzystać z opcji **Nie pamiętam hasła**. Opcja ta jest dostępna pod warunkiem, że przy uzupełnianiu formularza został wpisany adres e-mail.

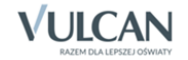

| Nabor Szkoły po     | Dastawowe                                                           |        |  |  |  |
|---------------------|---------------------------------------------------------------------|--------|--|--|--|
| Zgłoś kandydaturę   |                                                                     |        |  |  |  |
| Aktualności         | Przypominanie hasła                                                 |        |  |  |  |
| Zasady naboru       |                                                                     |        |  |  |  |
| Terminy naboru      | Wprowadź swój login i adres e-mail podany podczas rejestracji.      |        |  |  |  |
| Oferta              | Na podany adres e-mail prześlemy wiadomość z dalszymi instrukcjami. |        |  |  |  |
| Statystyki chętnych | Jeśli nie pamiętasz loginu, możesz podać swój numer PESEL.          |        |  |  |  |
| Wolne miejsca       | Nie namietam loginu                                                 |        |  |  |  |
| Pliki do pobrania   |                                                                     |        |  |  |  |
| Pomoc               | Login:                                                              |        |  |  |  |
|                     | Adres e-mail:                                                       |        |  |  |  |
|                     |                                                                     | Wy≤lij |  |  |  |

Po wypełnieniu pól formularza przypomnienia hasła, na podany adres zostanie wysłany mail z linkiem do zmiany hasła.

Jeżeli pole adresu e-mail w formularzu zgłoszeniowym nie zostało uzupełnione, należy zgłosić się do szkoły wybranej na pierwszym miejscu listy preferencji z prośbą o wygenerowanie nowego hasła.